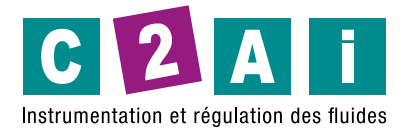

REF. HD32.3TC

## Manuel d'utilisation

# Microclimat thermique HD32.3TC

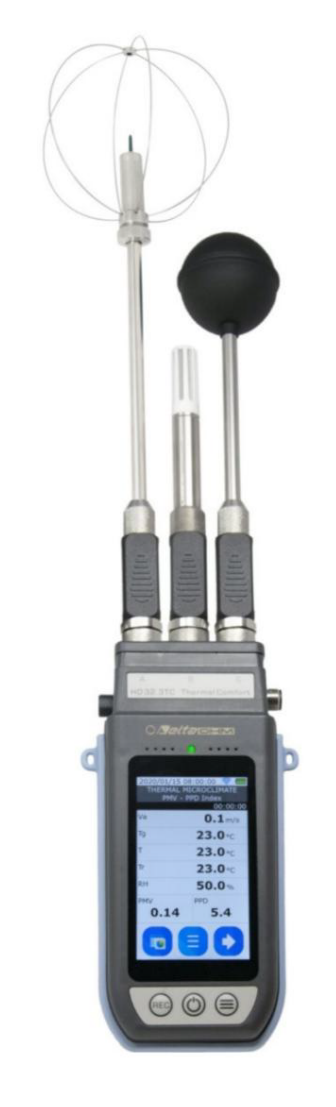

## SOMMAIRE

| 1. INTRODUCTION                                         | 3            |
|---------------------------------------------------------|--------------|
| 2 DESCRIPTIF                                            | 5            |
| 3 MICROCLIMAT THERMIQUE                                 | 7            |
| 3.1 INDICE WBGT                                         | 7            |
| 3.2 VOTE MOYEN PRÉVU PMV ET POURCENTAGE PRÉVU DE PPD I  | NSATISFAIT 8 |
| 3.3 TEMPÉRATURE RADIANTE MOYENNE                        | 17           |
| 3.4 INTENSITÉ DES TURBULENCES TU ET TAUX DE TIRAGE DR   |              |
| 3.5 INDICE DE CHALEUR ÉLEVÉ                             |              |
| 3.6 TEMPÉRATURE UTCI                                    | 20           |
| 3.7 TEP TEMPÉRATURE ÉQUIVALENTE PERÇUE                  |              |
| 4 SURVEILLANCE DES COMPOSÉS ORGANIQUES VOLATILS (COV)   |              |
| 5 FONCTIONNEMENT                                        |              |
| 6 LE MENU                                               | 26           |
| 6.1 MENU INFORMATIONS                                   |              |
| 6.2 MENU MESURE                                         |              |
| 6.3 MENU PROJETS                                        |              |
| 6.4 MENU DE CONFIGURATION                               |              |
| 6.5 MENU DE CONFIGURATION PMV                           |              |
| 6.6 MENU ENREGISTREMENT                                 |              |
| 6.7 MENU PHOTO                                          |              |
| 7 GRAPHIQUES                                            |              |
| 8 PRÉPARATION ET ENTRETIEN DES SONDES POUR LA MESURE DE |              |
| INDICES MICROCLIMATIQUES                                |              |
| 9 STOCKAGE DES INSTRUMENTS                              |              |
| 10 CONSIGNES DE SÉCURITÉ                                | 45           |
| 11 CARACTERISTIQUES TECHNIQUES                          |              |
| 12 CODES DE COMMANDE DES SONDES ET ACCESSOIRES          | 53           |

## 1. INTRODUCTION

HD32.3TC est un instrument portable indiqué pour l'analyse du microclimat et de la qualité de l'air intérieur (QAI).

En fonction des sondes connectées, l'instrument mesure : • la température de bulbe

#### sec T

- Température de bulbe humide de ventilation naturelle Tnw
- Température du thermomètre globe Tg
- Humidité relative HR
- Va vitesse de l'air
- CO2 dioxyde de carbone
- Pression atmosphérique Patm •
- Particules PM1.0, PM2.5, PM10
- Indice COV (Composés Organiques Volatiles)

#### et calcule :

- Indice WBGT intérieur (Wet Bulb Globe Temperature) en l'absence d'irradiation solaire
- Indice WBGT extérieur (Wet Bulb Globe Temperature) en présence d'irradiation solaire Température rayonnante
- moyenne Tr Indice PMV (Predicted Mean Vote) Indice PPD (Predicted Percentage of Insatisfied)
- Indice TU (Turbolence)
- Indice DR (Draft Rate)
- HI (Heat Index) UTCI

(Universal Thermal Climate Index) • TEP (Perceived

Equivalent Temperature) • Estimation de la décomposition

naturelle du virus SARS-CoV-2 sur les surfaces.

Caractéristiques principales de l'instrument :

- Enregistreur de données avec une grande capacité de mémoire pour de longs cycles de mesure.
- Caméra interne pour stocker des images de l'environnement surveillé.
- Batterie rechargeable qui garantit une autonomie de fonctionnement d'au moins 24 heures. LCD graphique

couleur 4" rétroéclairé (zone active 52x87 mm, 800x480 pixels) avec tactile capacitif. • Connexion Wi-Fi pour envoyer les

données à un serveur FTP. • Trois entrées pour sondes avec module SICRAM, qui conserve en mémoire les données

d'étalonnage de la sonde. Les sondes peuvent être insérées dans n'importe quelle entrée : elles sont automatiquement reconnues à la mise sous tension de l'instrument.

- Port série RS485 auquel peuvent être connectées des sondes auxiliaires : par exemple, la sonde de mesure uring Particulate Matter (PM) (en cours de développement).
- Port Mini-USB OTG pour la connexion PC et le chargement de la batterie.

Applications microclimatiques :

- En environnement tempéré (conformément aux normes ISO 7730 et ASHRAE 55) : o Mesure des indices de confort global PMV, PPD et Tr . o Mesure de l'indice d'inconfort local DR.
- En ambiance très chaude (conformément à la norme ISO 7243) : o Mesure de l'indice WBGT.

Applications QAI :

- Mesure des conditions de confort et de la qualité de l'air intérieur, par exemple dans les écoles, les bureaux, usines, etc...
- Analyse du syndrome des bâtiments
- malsains. Vérification de l'efficacité des systèmes de chauffage, ventilation et climatisation (CVC).
- Automatisation du bâtiment.

Normes de référence :

- ISO 7726 Ergonomie de l'environnement thermique Instruments de mesure physique quantités.
- ISO 7730 Ergonomie de l'environnement thermique Détermination analytique et interprétation du confort thermique à partir du calcul des indices PMV et PPD et des critères locaux de confort thermique.
- ISO 7243 Ergonomie de l'environnement thermique Évaluation du stress thermique à l'aide de la Indice WBGT (température du bulbe humide).
- Norme ASHRAE 55 Conditions environnementales thermiques pour l'occupation humaine.
- Norme ASHRAE 62.1-2019 Ventilation pour une qualité de l'air intérieur acceptable.
   Norme ASHRAE

62.1-2019 Ventilation pour une qualité de l'air intérieur acceptable.

## 2 DESCRIPTIF

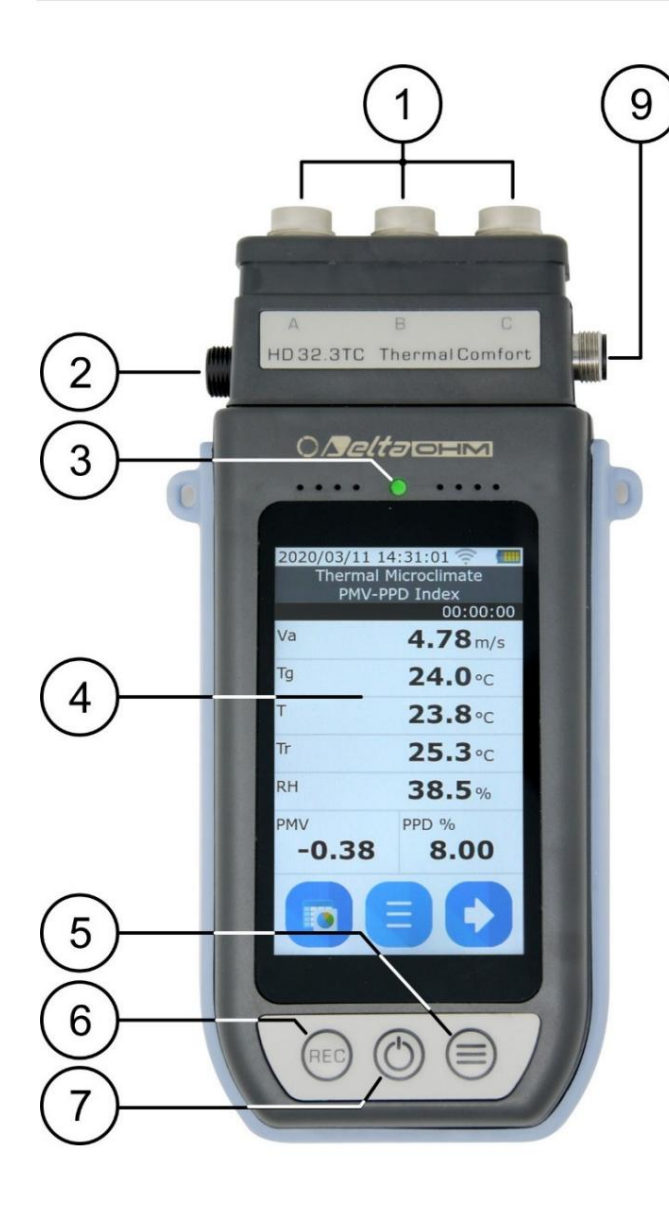

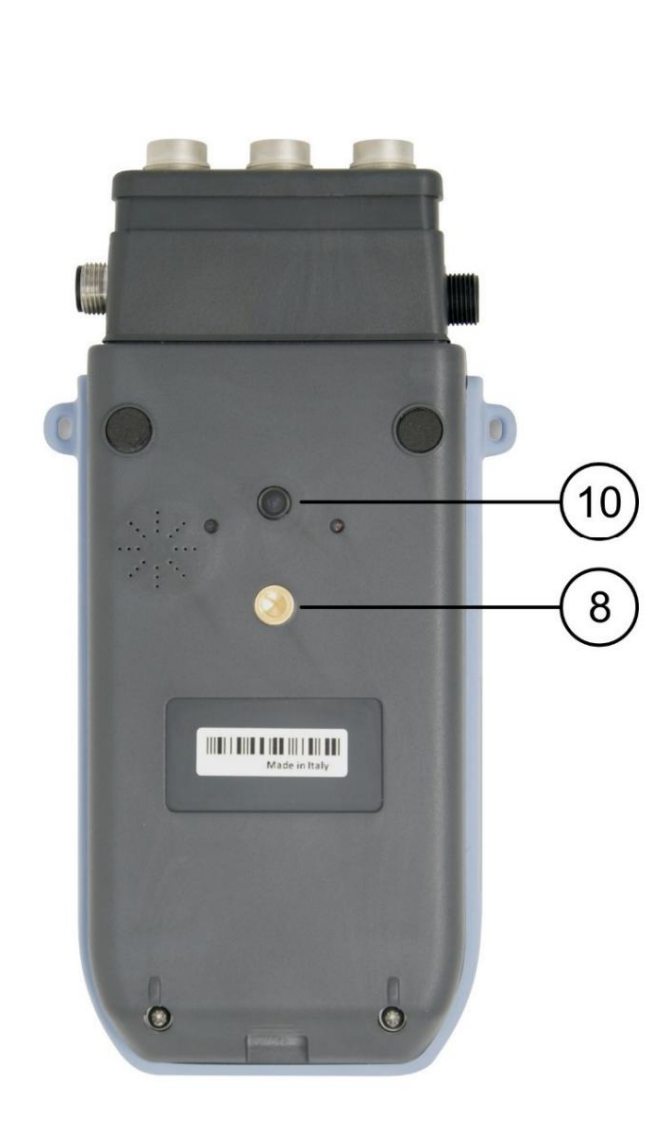

- 1. Entrée pour sondes SICRAM.
- 2. Entrée mini-USB OTG pour l'alimentation, le chargement de la batterie, la connexion PC.
- 3. LED tricolore (RVB) : indique l'état de la journalisation. Il clignote en vert si la journalisation n'est pas actif; il clignote alternativement en vert et en bleu si la journalisation est active.
- 4. Écran LCD rétroéclairé graphique avec tactile capacitif.
- 5. Touche BACKLIGHT : allume et éteint le rétroéclairage de l'écran.
- 6. Touche REC : démarre et arrête l'enregistrement des données.
- 7. Touche ON/OFF : allume et éteint l'instrument.
- 8. Fixation du trépied.
- 9. Port série RS485 pour la connexion de sondes auxiliaires (PMsense-P).
- 10. Caméra.

## Affichage

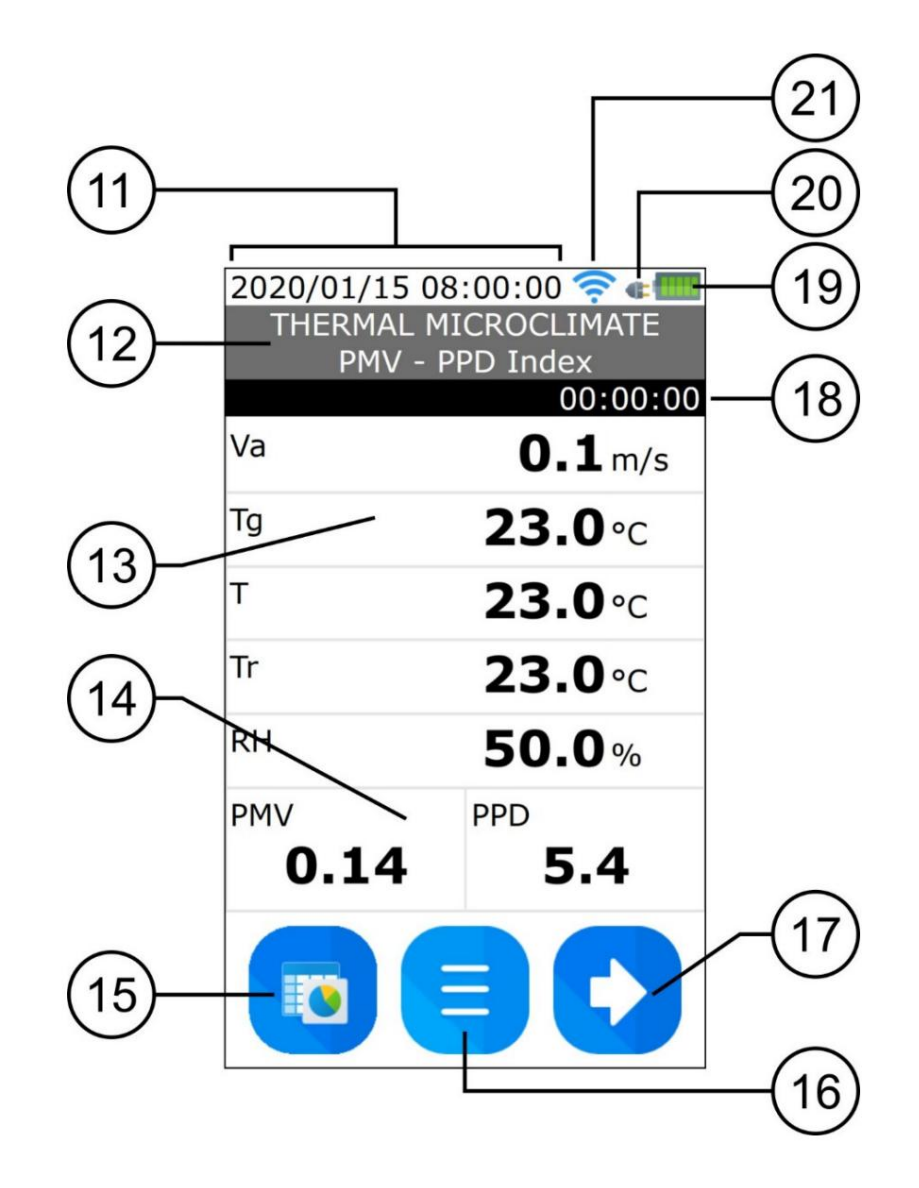

- 11. Date et heure.
- 12. Type de mesure.
- 13. Grandeurs physiques mesurées par les sondes connectées.
- 14. Indices calculés.
- 15. Touche pour passer de l'affichage numérique des mesures à l'affichage graphique, et vice versa.
- 16. Touche d'accès au menu.
- 17. Touche pour visualiser la page suivante (le défilement est cyclique).
- 18. Durée de la session d'enregistrement en cours (le compteur est mis à jour à chaque acquisition) ou de la dernière session de journalisation, si la journalisation a été arrêtée.
- 19. Niveau de charge de la batterie.
- 20. Indicateur de présence de l'alimentation externe.
- 21. État de la connexion Wi-Fi. Lorsque la connexion est active, il indique le niveau du signal. Le symbole est gris lorsque la connexion est désactivée ou qu'il n'y a pas de signal.

## **3 MICROCLIMAT THERMIQUE**

Le microclimat thermique fait référence aux paramètres environnementaux qui influencent les échanges thermiques entre un individu et l'environnement dans des lieux confinés, et qui déterminent ce que l'on appelle le « bien-être thermique ».

Les facteurs climatiques micro-environnementaux, ainsi que le type de travail effectué, conditionnent le travailleur dans une série de réponses biologiques liées à des situations de bien-être (Confort) ou de malaise thermique (Inconfort). En fait, le corps humain essaie de maintenir le bilan thermique dans des conditions d'équilibre afin de maintenir la température corporelle à des valeurs optimales.

L'instrument détecte les grandeurs suivantes :

Dans la visualisation de l'indice WBGT :

- Tnw : sonde de température bulbe humide ventilation naturelle
- Tg : température thermomètre globe Ta : température ambiante

L'indice WBGT est calculé à la fois en présence de rayonnement solaire (extérieur) et en l'absence de rayonnement solaire (intérieur).

Dans les visualisations PMV - PPD Index, UTCI Temperature et TEP Temperature : • Va : vitesse

de l'air • Tg : température du thermomètre globe • Ta : température ambiante • RH : humidité relative

En plus des indices PMV, PPD, UTCI et TEP, la température radiante moyenne Tr est calculée.

Dans la visualisation Turbolence :

- Va : vitesse de l'air
- Ta : température ambiante

L'intensité de turbulence locale TU et le taux de tirage DR sont calculés.

Dans la visualisation de l'indice de chaleur :

• Ta : température ambiante • RH : humidité relative

#### 3.1 INDICE WBGT

La WBGT (Wet Bulb Globe Temperature) est l'un des indices utilisés pour déterminer le stress thermique auquel est soumis un individu dans un environnement chaud. Il représente la valeur, en référence aux déchets métaboliques associés à une activité particulière, au-delà de laquelle l'individu se trouve dans un état de stress thermique. L'indice WBGT combine la mesure de la température de bulbe humide de la ventilation naturelle Tnw avec la température du thermomètre Globe Tg et, dans certaines situations, avec la température de l'air Ta. La formule de calcul est la suivante, et se réfère à un individu avec des vêtements de travail en coton de référence ( Icl = 0,6 et im = 0,38) :

• à l'intérieur et à l'extérieur des bâtiments en l'absence de rayonnement solaire :

WBGTintérieur = 0,7 Tnw + 0,3 Tg

• à l'extérieur du bâtiment en présence de rayonnement solaire :

WBGToutdoor= 0,7 Tnw + 0,2 Tg + 0,1 Ta

où:

Tnw = température de bulbe humide de ventilation naturelle

Tg = température du thermomètre globe

Ta = température de l'air

Les données détectées doivent être comparées aux valeurs limites établies par la norme ; s'ils sont dépassés, il faut :

• réduire directement le stress thermique dans le poste de travail considéré ; • procéder à une analyse détaillée de la contrainte thermique.

|                                                                                                    | TAUX MÉTAE                                                          | BOLIQUE, M                                                                         |                                                  | VALEUR LIM               | ITE WBGT                            |                             |
|----------------------------------------------------------------------------------------------------|---------------------------------------------------------------------|------------------------------------------------------------------------------------|--------------------------------------------------|--------------------------|-------------------------------------|-----------------------------|
| MÉTABOLIQUE<br>TAUX<br>CLASSE                                                                        | RELATIF À UN<br>UNITÉ SUPERFICIE DE<br>SURFACE DE LA PEAU<br>(W/m2) | TOTAL<br>(POUR UN<br>SUPERFICIE MOYENNE<br>DE PEAU<br>SURFACE DE<br>1,8 m2)<br>(W) | ACCLIMATATION INDIVIDUELLE<br>A CHAUFFER<br>(°C) |                          | INDIVID<br>NON ACCLIMA<br>CH<br>(°C | UEL<br>ITÉ À<br>ALEUR<br>C) |
| 0<br>(REPOS)                                                                                         | M ≤ 65                                                              | M ≤ 117                                                                            | 3                                                | 3                        | 3                                   | 2                           |
| 1                                                                                                    | 65 < M ≤ 130                                                        | 117 < M ≤ 234                                                                      | 3                                                | 0                        | 2                                   | 9                           |
| 2                                                                                                    | 130 < M ≤ 200                                                       | 234 < M ≤ 360                                                                      | 28                                               |                          | 2                                   | 6                           |
| 3                                                                                                    | 200 < M ≤ 260                                                       | 360 < M ≤ 468                                                                      | STAGNANT<br>AIR<br>25                            | NON- STAG<br>NANT AIR 26 | STAGNANT<br>AIR<br>22               | NON STAG<br>NANT AIR 23     |
| 4                                                                                                    | M > 260                                                             | M > 468                                                                            | 23                                               | 25                       | 18                                  | 20                          |
| REMARQUE : LES VALEURS ONT ÉTÉ ÉTABLIES EN PRENDANT COMME RÉFÉRENCE UNE TEMPÉRATURE RECTALE MAXIMALE |                                                                     |                                                                                    |                                                  |                          |                                     |                             |

Tableau 3.1 : valeurs limites de la contrainte thermique WBGT indiquées dans la norme ISO 7243

Pour calculer l'indice WBGT, les sondes suivantes doivent être connectées :

• Sonde de température à bulbe humide à ventilation naturelle HP3201.2, HP3201 ou TP3204S. • Sonde thermomètre globe TP3276.2 ou TP3275. • Sonde de température bulbe sec TP3207.2 ou TP3207 si la détection se fait en présence de

rayonnement solaire.

TEMPÉRATURE DE 38 °C

Pour la mesure de l'indice WBGT, il est fait référence aux normes :

• ISO 7726 • ISO 7243

#### 3.2 VOTE MOYEN PRÉVU PMV ET POURCENTAGE PRÉVU DE PPD INSATISFAIT

Le confort thermique est défini par l'ASHRAE (American Society of Heating, Refrigerating and Air Conditioning Engineers INC) comme une condition de bien-être psycho-physique de l'individu en référence à l'environnement dans lequel il vit et travaille.

L'évaluation de cet état subjectif peut être objectivée et calculée à l'aide d'indices intégrés prenant en compte les paramètres microclimatiques ambiants (Ta, Tr, Va, HR), les déchets énergétiques (déchets métaboliques MET) associés à l'activité de travail et la typologie vestimentaire (thermique isolant CLO) habituellement utilisé.

L'indice qui reflète le mieux l'influence des variables physiques et physiologiques est l'indice PMV (Predicted Mean Vote).

En résumé, il est issu de l'équation du bilan thermique dont le résultat est lié à une échelle de bien-être psycho-physique et exprime le vote moyen (vote moyen prédit) sur les sensations thermiques d'un échantillon d'individus se trouvant dans le même environnement .

De l'indice PMV est dérivé un deuxième indice appelé PPD (pourcentage prévu d'insatisfaits) qui quantifie en pourcentage les individus « insatisfaits » par rapport à certaines conditions microclimatiques.

La norme ISO 7730 suggère l'utilisation de l'indice PMV en présence des plages de variations suivantes

des variables influençant le bilan thermique :

Déchets énergétiques = 1 ÷ 4 met •
Impédance thermique des vêtements = 0 ÷ 2 clo •
Température de bulbe humide = 10 ÷ 30 °C • Température rayonnante moyenne = 10 ÷ 40 °C • Vitesse de l'air = 0 ÷ 1
m/s • Pression de vapeur = 0 ÷ 2,7 kPa

L'indice PMV est donc un indice particulièrement adapté à l'évaluation des environnements de travail à microclimat modéré, tels que maisons, écoles, bureaux, laboratoires, hôpitaux, etc.; il est utile pour détecter des degrés limités d'inconfort thermique chez les résidents de tels environnements.

La norme ISO 7730 propose des valeurs PMV comprises entre +0,5 et -0,5 pour le confort thermique, ce qui correspond à un pourcentage d'insatisfaits des conditions thermiques (PPD) inférieur à 10% (voir tableau suivant).

| PMV      | PPD (%) | SENSATION THERMIQUE                |
|----------|---------|------------------------------------|
| +3       | 100     | Très chaud                         |
| +2       | 75,7    | Chaud                              |
| +1       | 26.4    | Un peu chaud                       |
| +0,85    | 20      | Environnement thermique acceptable |
| -0.5+0.5 | < 10    | Bien-être thermique                |
| -0,85    | 20      | Environnement thermique acceptable |
| -1       | 26,8    | Un peu froid                       |
| -2       | 76,4    | Froid                              |
| -3       | 100     | Très froid                         |

Tableau 3.2 : échelle de sensation thermique

Pour le calcul des indices PMV et PPD, il est nécessaire de connaître : • La charge

d'exploitation (déchets énergétiques) ; • L'impédance thermique des vêtements.

La charge de travail peut être quantifiée à l'aide des unités de mesure suivantes :

- kcal/h (1 kcal/h = 1,163 W) : avec cette unité on exprime la puissance moyenne par heure fourni par un particulier au cours de l'activité de travail ;
- MET (1 MET = 58,15 W/m2) : avec cette unité on exprime la puissance totale par heure fournie par un individu pendant l'activité de travail divisée par la surface corporelle de l'individu.

Impédance thermique des vêtements :

L'impédance thermique des vêtements est mesurée en CLO.

1 CLO = gradient thermique de 0,18 °C sur une surface de 1 m2 traversée par un flux thermique de 1 kcal/h.

Les tableaux suivants peuvent aider à établir les valeurs d'impédance thermique du vêtement et la charge de travail (métabolisme).

Tableau 3.3 : valeurs d'impédance thermique de quelques combinaisons de vêtements typiques (ISO 9920)

| Vêtements                                                                                                    | CLO               | m <sup>2</sup> K/W |
|----------------------------------------------------------------------------------------------------|-------------------|--------------------|
| Vêtements de travail                                                                                                    |                   |                    |
| Pantalons, salopettes, chaussettes, chaussures                                                                                                    | 0.70              | 0.110              |
| Pantalon, chemise, pantalon, chaussettes, chaussures                                                                                                    | 0.75              | 0.115              |
| Pantalon, chemise, salopette, chaussettes, chaussures                                                                                                    | 0.80              | 0.125              |
| Pantalon, chemise, pantalon, veste, chaussettes, chaussures                                                                                                    | 0.85              | 0.135              |
| Pantalons, chemises, pantalons, tabliers, chaussettes, chaussures                                                                                                    | 0.90              | 0.140              |
| Lingerie à manches et jambes courtes, chemise, pantalon, veste, chaussettes, chaussures                                                                                        | 1.00              | 0.155              |
| Lingerie à manches et jambes courtes, chemise, pantalon, salopette, chaussettes, chaussures                                                                                    | 1.10              | 0.170              |
| Lingerie à manches longues et jambes, veste thermique, chaussettes, chaussures                                                                                                 | 1.20              | 0.185              |
| Lingerie à manches et jambes courtes, chemise, pantalon, veste, veste thermique, chaussettes, chaussures                                                                       | 1.25              | 0.190              |
| Lingerie à manches et jambes courtes, salopette, veste et pantalon thermiques, chaussettes, chaussures                                                                         | 1.40              | 0.220              |
| Lingerie à manches et jambes courtes, chemise, pantalon, veste, veste et pantalon thermiques, chaussettes, chaussures                                                          | 1.55              | 0.225              |
| Lingerie à manches et jambes courtes, chemise, pantalon, veste, veste matelassée avec salopette lourde, chaussettes, chaussures                                                | 1.85              | 0.285              |
| Lingerie à manches et jambes courtes, chemise, pantalon, veste, veste lourde et survêtement, chaussettes, chaussures, casquette, gants                                         | 2.00              | 0.310              |
| Lingerie à manches longues et jambes, veste et pantalon thermiques, veste et pantalon extérieurs thermiques, chaussettes, chaussures                                           | 2.20              | 0.340              |
| Lingerie à manches et jambes longues, veste et pantalon thermiques, parka avec rembourrage épais, rembourrage avec salopette lourde, chaussettes, chaussures, casquette, gants | 2.55              | 0.395              |
| vêtements du quotidien                                                                                                    |                   |                    |
| Pantalon, chemise, short, chaussettes légères, sandales                                                                                                    | 0.30              | 0.050              |
| Slip, slip, bas, robe à manches légères, sandales                                                                                                    | 0.45              | 0.070              |
| Pantalon, chemise à manches courtes, pantalon léger, chaussettes légères, chaussures                                                                                           | 0.50              | 0.080              |
| Culotte, bas, chemise à manches courtes, jupe, sandales                                                                                                    | 0.55              | 0.085              |
| Pantalon, chemise, pantalon léger, chaussettes, chaussures                                                                                                    | 0.60              | 0.095              |
| Slip, slip, bas, robe, chaussures                                                                                                    | 0.70              | 0.105              |
| Sous-vêtements, chemises, pantalons, chaussettes, chaussures                                                                                                    | 0.70              | 0.110              |
| Sous-vêtements, course complète (chemise et pantalon), chaussettes longues, chaussures de course                                                                               | 0.75              | 0.115              |
| Slip, slip, chemisier, jupe, chaussettes épaisses, chaussures                                                                                                    | 0.80              | 0.120              |
| Pantalon, chemise, jupe, collier pull, chaussettes épaisses, chaussures                                                                                                    | 0.90              | 0.140              |
| Pantalons, chemisiers à manches courtes, pantalons, pull à col en V, chaussettes, chaussures                                                                                   | 0.95              | 0.145              |
| Pantalon, chemise, pantalon, veste, chaussettes, chaussures                                                                                                    | 1.00              | 0.155              |
| Culotte, chaussettes, chemise, jupe, gilet, veste                                                                                                    | 1.00              | 0.155              |
| Culotte, bas, chemisier, jupe longue, veste, chaussures                                                                                                    | 1.10              | 0.170              |
| Sous-vêtements, chemisiers à manches courtes, chemise, pantalon, veste, chaussettes, chaussures                                                                                | 1.10              | 0.170              |
| Sous-vêtements, chemisiers à manches courtes, chemises, pantalons, gilets, vestes, chaussettes, chaussure                                                                      | <sup>5</sup> 1.15 | 0.180              |
| Lingerie à manches et jambes longues, chemise, pantalon, pull à col en V, veste, chaussettes, chaussures                                                                       | 1.30              | 0.200              |
| Lingerie à manches longues et jambes, chemise, pantalon, gilet, veste, manteau, chaussettes, chaussures                                                                        | 1.50              | 0.230              |
| Sous-vêtements tricotés                                                                                                    |                   |                    |
| Culotte                                                                                                    | 0.30              | 0.047              |
| Culotte longue                                                                                                    | 0.10              | 0.016              |
| Blouse                                                                                                    | 0.04              | 0.006              |
| Chemise à manches courtes                                                                                                    | 0.09              | 0.014              |
| Chemise à manches longues                                                                                                    | 0.12              | 0.019              |
| Culotte et soutien-gorge                                                                                                    | 0.03              | 0.005              |
| Maillots - chemisiers                                                                                                    |                   |                    |
| Manche courte                                                                                                    | 0.15              | 0.023              |

| Vêtements                                                      | CLO  | m² K/W |
|----------------------------------------------------------------|------|--------|
| Léger, à manches longues                                       | 0.20 | 0.031  |
| Normal, à manches longues                                      | 0.25 | 0.039  |
| En flanelle, à manches longues                                 | 0.30 | 0.047  |
| Chemisier léger, à manches longues                             | 0.15 | 0.023  |
| Pantalon                                                       |      |        |
| Court                                                          | 0.06 | 0.009  |
| Léger                                                          | 0.20 | 0.031  |
| Normal                                                         | 0.25 | 0.039  |
| En flanelle                                                    | 0.28 | 0.043  |
| Vêtements- jupes                                               |      |        |
| Jupe légère (été)                                              | 0.15 | 0.023  |
| Jupe épaisse (hiver)                                           | 0.25 | 0.039  |
| Robe légère, à manches courtes                                 | 0.20 | 0.031  |
| Robe d'hiver, à manches longues                                | 0.40 | 0.062  |
| Tablier                                                        | 0.55 | 0.085  |
| Pull                                                           |      |        |
| Gilet                                                          | 0.12 | 0.019  |
| Pull léger                                                     | 0.20 | 0.031  |
| Pull                                                           | 0.28 | 0.043  |
| Pull épais                                                     | 0.35 | 0.054  |
| Vestes                                                         |      |        |
| Veste d'été légère                                             | 0.25 | 0.039  |
| Veste                                                          | 0.35 | 0.054  |
| Tablier                                                        | 0.30 | 0.047  |
| Haute isolation thermique, rembourrage en fourrure synthétique |      |        |
| Costume                                                        | 0.90 | 0.140  |
| Pantalon                                                       | 0.35 | 0.054  |
| veste                                                          | 0.40 | 0.062  |
| Gilet                                                          | 0.20 | 0.031  |
| Vêtements d'extérieur                                          |      |        |
| Manteau                                                        | 0.60 | 0.093  |
| Sous-veste                                                     | 0.55 | 0.085  |
| Parka                                                          | 0.70 | 0.109  |
| Costume                                                        | 0.55 | 0.085  |
| Accessoires                                                    |      |        |
| Chaussettes                                                    | 0.02 | 0.003  |
| Socquettes épaisses                                            | 0.05 | 0.008  |
| Chaussettes longues épaisses                                   | 0.10 | 0.016  |
| Chaussettes en nylon                                           | 0.03 | 0.005  |
| Chaussures (semelles fines)                                    | 0.02 | 0.003  |
| Chaussures (semelles épaisses)                                 | 0.04 | 0.006  |
| Bottes                                                         | 0.10 | 0.016  |
| Gants                                                          | 0.05 | 0.008  |

|                         | Emploi                     | Métabolisme (W/m2) |
|-------------------------|----------------------------|--------------------|
| Artisan                 | Maçon                      | 110 ÷ 160          |
|                         | Menuisier                  | 110 ÷ 175          |
|                         | Vitrier                    | 90 ÷ 125           |
|                         | Peintre                    | 100 ÷ 130          |
|                         | boulanger                  | 110 ÷ 140          |
|                         | Boucher                    | 105 ÷ 140          |
|                         | Horloger                   | 55 ÷ 70            |
| Exploitation minière    | Ouvrier transporteur       | 70 ÷ 85            |
|                         | Mineur de charbon          | 110                |
|                         | Ouvrier de four à coke     | 115 ÷ 175          |
| Industrie sidérurgique  | Ouvrier de haut fourneau   | 170 ÷ 220          |
|                         | Ouvrier de four électrique | 125 ÷ 145          |
|                         | Entraîneur à la main       | 140 ÷ 240          |
|                         | Formateur à la machine     | 105 ÷ 165          |
|                         | Fondoir                    | 140 ÷ 240          |
| Industrie métallurgique | Forgeron                   | 90 ÷ 200           |
|                         | Soudeur                    | 75 ÷ 125           |
|                         | Tourneur                   | 75 ÷ 125           |
|                         | Opérateur fraisé           | 80 ÷ 140           |
|                         | Mécanicien de précision    | 70 ÷ 110           |
| Emplois graphiques      | Compositeur à la main      | 70 ÷ 95            |
|                         | Relieur                    | 75 ÷ 100           |
| Agriculture             | Jardinier                  | 115 ÷ 190          |
|                         | Conducteur de tracteur     | 85 ÷ 110           |
| Circulation             | Conducteur de voiture      | 70 ÷ 100           |
|                         | Conducteur de bus          | 75 ÷ 125           |
|                         | Conducteur de tramway      | 80 ÷ 115           |
|                         | Conducteur de grue         | 65 ÷ 145           |
| Différents métiers      | Assistant de laboratoire   | 85 ÷ 100           |
|                         | Professeur                 | 85 ÷ 100           |
|                         | Assistance de vente        | 100 ÷ 120          |
|                         | secrétaire                 | 70 ÷ 85            |

| Tableau 3.5 . Taux metabolique – classification par categorie | Tableau 3.5 | : Taux métabolig | ue - classification | par catégorie |
|---------------------------------------------------------------|-------------|------------------|---------------------|---------------|
|---------------------------------------------------------------|-------------|------------------|---------------------|---------------|

| Classe                                 | Plage de va        | riation M          | Exemples                                                                                                    |
|----------------------------------------|--------------------|--------------------|----------------------------------------------------------------------------------------------------|
|                                        | W/m2               | 0                  |                                                                                                    |
| 0<br>Au repos                          | 65<br>(55 ÷ 70)    | 115<br>(100 ÷ 125) | Repos                                                                                                    |
| 1<br>Faible taux<br>métabolique        | 100<br>(70 ÷ 130)  | 180<br>(125 ÷ 235) | Assise confortable : travaux manuels légers (écriture, dactylographie, dessin, découpage, comptabilité), travail avec les mains et les bras (petit outillage, inspection, assemblage ou tri de matériel), avec les bras et les jambes (conduite d'un véhicule dans des conditions normales, opération d'une pédale ou d'un interrupteur avec les pieds).<br>Debout : travail avec perceuse (petites pièces), fraiseuse (petites pièces), bobinage de pobines, bobinage de petites armatures, travail avec des machines |
|                                        |                    |                    | de faible puissance, marche (vitesse jusqu'à 3,5 km/h).                                                                                                    |
| 2<br>Métabolisme<br>modéré<br>taux     | 165<br>(130 ÷ 200) | 295<br>(235 ÷ 360) | Travail modéré des mains et des bras : (enfoncer des clous, limer), travail des bras et des jambes (conduire des camions tout-terrain, des tracteurs ou des engins de chantier), travail des bras et du tronc (au marteau-piqueur, montage de tracteurs, plâtrage, manutention intermittente de matériaux moyennement lourds, désherbage, binage, cueillette de fruits et légumes), pousser ou tirer des chariots légers ou des brouettes, marcher à des vitesses comprises entre 3,5 et 5,5 km/h ; forger.            |
| 3<br>Taux<br>métabolique<br>élevé      | 230<br>(200 ÷ 260) | 415<br>(360 ÷ 465) | Travail intense des bras et du buste, apport de matériel lourd, creusement à la pelle ; travailler avec un marteau, une scie, un ciseau ou un rabot à bois dur; tondre l'herbe à la main, creuser, marcher à une vitesse comprise entre 5,5 et 7 km/h. Pousser ou tirer des chariots et des brouettes avec de lourdes charges ; exclure les moulages ; pose de blocs de ciment.                                                                                                    |
| 4<br>Taux<br>métabolique<br>très élevé | 290<br>(> 260)     | 520<br>(>465)      | Travail très intense à un rythme rapide à maximum; travailler à la hache,<br>creuser de façon intense, monter les escaliers, les rampes, marcher vite à<br>petits pas, courir, marcher à des vitesses supérieures à 7 km/h.                                                                                                    |

| Activité                                                     | W/m2 |
|--------------------------------------------------------------|------|
| Promenade à plat le long du chemin                           |      |
| A 2km/h                                                      | 110  |
| A 3km/h                                                      | 140  |
| A 4km/h                                                      | 165  |
| A 5km/h                                                      | 200  |
| Marcher en montée à 3 km/h                                   |      |
| Pente de 5°                                                  | 195  |
| Sope de 10°                                                  | 275  |
| Pente de 15°                                                 | 390  |
| Descente à 5 km/h Pente de 5° Pente                          |      |
| de 10° Pente                                                 | 130  |
| de 15° Monter                                                | 115  |
| une échelle                                                  | 120  |
| (0,172 m/marche) 80 pas par minute                           |      |
|                                                              | 440  |
| Vers le bas d'une échelle (0,172 m/pas)                      |      |
| 80 pas par minute                                            | 155  |
| Transporter une cargaison à 4 km/h                           |      |
| Masse 10 kg                                                  | 185  |
| Masse 30 kg                                                  | 250  |
| Masse 50 kg                                                  | 360  |
| Relaxant                                                     |      |
| Dormant                                                      | 41   |
| Debout                                                       | 46   |
| Assis détendu                                                | 58   |
| Relaxant                                                     | 65   |
| Debout détendu                                               | 79   |
| Divers                                                       | 70   |
| Activité sédentaire (bureau, domicile, labo, ind.)           | 70   |
| Activité debout légère (courses, labo, ind. légère) Activité | 93   |
| moderee debout (vendeuse, menage, travail sur machine)       | 116  |
| Emplois – Industrie du bâtiment                              |      |
| Pose de briques (construction d'un mur uniforme)             |      |
| Brique pleine (masse 3,8 kg)                                 | 150  |
| Brique creuse (masse 4,2 kg)                                 | 140  |
| Brique creuse (masse 15,3 kg)                                | 125  |
| Brique creuse (masse 23,4 kg)                                | 135  |
| Préfabrication d'éléments en béton                           |      |
| Montage et démontage des coffrages (béton précontraint)      | 180  |
| Insertion de tiges d'acier                                   | 130  |
| Coulage du béton (béton précontraint)                        | 180  |
| Construction de maisons                                      |      |
| Mélange de ciment                                            | 155  |
| Coulage du béton pour les fondations                         | 275  |
| Compactage du béton par vibration                            | 220  |
| Coffrages de montage                                         | 180  |
| Charger la brouette avec des pierres et de la chaux          | 275  |

## Tableau 3.6 : taux métabolique – classification par activité spécifique

| Activité                                                        | W/m2 |
|-----------------------------------------------------------------|------|
| Emplois – Sidérurgie                                            |      |
| Haut fourneau                                                   |      |
| Préparation du canal de coulée                                  | 340  |
| Tapotement                                                      | 430  |
| Formage (à la main)                                             |      |
| Former des pièces de taille moyenne                             | 285  |
| Marteler avec un marteau-piqueur                                | 175  |
| Former de petits morceaux                                       | 140  |
| Formage (à la machine)                                          |      |
| Verser des moulages                                             | 125  |
| Formage, poche avec un opérateur                                | 220  |
| Formage, poche à deux opérateurs                                | 210  |
| Formage à partir d'une poche suspendue à une grue               | 190  |
| Finition                                                        |      |
| Travailler avec un marteau-piqueur                              | 175  |
| Affûtage. Coupe.                                                | 175  |
| Emplois – Industrie forestière                                  |      |
| Transport et travail à la hache                                 |      |
| Marcher et porter (7 kg) en forêt, 4 km/h                       | 285  |
| Porter une scie électrique (18 kg) à la main, 4 km/h            | 385  |
| Travail à la hache (2 kg, 33 coups/min)                         | 500  |
| Couper les racines avec la hache                                | 375  |
| Abattre (sapin)                                                 | 415  |
| Sciage - découpe avec scie circulaire opérée par deux personnes |      |
| 60 coups doubles/min, 20 cm2 par coup double                    | 415  |
| 40 coups doubles/min, 20 cm2 par coup double                    | 240  |
| Sciage - découpe à la scie électrique                           |      |
| Scie actionnée par une personne                                 | 235  |
| Scie actionnée par deux personnes                               | 205  |
| Sciage – coupe                                                  |      |
| Scie actionnée par une personne                                 | 205  |
| Scie actionnée par deux personnes                               | 190  |
| Sciage - Écorçage                                               |      |
| Moyenne d'été                                                   | 225  |
| Moyenne d'hiver                                                 | 390  |
| Emploi – Agriculture                                            |      |
| Divers travaux                                                  |      |
| Creuser (24 coups / min)                                        | 380  |
| Labour avec des chevaux                                         | 235  |
| Labourer avec un tracteur                                       | 170  |
| Binage (masse de la binette 1,25 kg)                            | 170  |
| Fertiliser un champ                                             |      |
| Semer à la main                                                 | 280  |
| Semis avec des épandeurs tirés par des chevaux                  | 250  |
| Semer avec un tracteur                                          | 95   |
| Emplois - Sport                                                 |      |
| Course                                                          |      |
| 9 km/h                                                          | 435  |
| 12 km/h                                                         | 485  |
| 15 km/h                                                         | 550  |

| Activité                         | W/m2      |
|----------------------------------|-----------|
| Ski - en plan avec bonne neige   |           |
| 7 km/h                           | 350       |
| 9 km/h                           | 405       |
| 12 km/h                          | 510       |
| Patinage sur glace               |           |
| 12 km/h                          | 225       |
| 15 km/h                          | 285       |
| 18 km/h                          | 360       |
| Emplois – Emplois à domicile     |           |
| Divers travaux                   |           |
| Nettoyage                        | 100 ÷ 200 |
| Cuisson                          | 100 ÷ 200 |
| Faire la vaisselle, debout       | 145       |
| Lavage à la main et repassage    | 120 ÷ 220 |
| Se raser, se laver et s'habiller | 100       |

Pour calculer les indices PMV et PPD, les sondes suivantes doivent être connectées :

• Sonde thermomètre globe TP3276.2 ou TP3275. • Sonde combinée d'humidité relative et de température HP3217.2R ou HP3217R. • Sonde de vitesse fil chaud AP3203.2 ou AP3203.

Pour la mesure des indices PMV et PPD, il est fait référence aux normes :

• ISO 7726 • ISO 7730:2005

#### 3.3 TEMPÉRATURE RADIANTE MOYENNE

La température radiante moyenne Tr est définie comme la température uniforme d'une cavité noire fictive dans laquelle un individu échangerait la même quantité d'énergie thermique radiante qu'il échange dans le milieu réel non uniforme.

Pour évaluer la température radiante moyenne, il faut relever : la température du thermomètre globe, la température de l'air et la vitesse de l'air mesurée à proximité du thermomètre globe.

La formule de calcul de la température radiante moyenne est la suivante :

• En cas de convection naturelle :

$$\mathbf{T}_{\mathbf{r}} = \left[ \left( \mathbf{T}_{\mathbf{g}} + 273 \right)^{4} + \frac{0.25 \times 10^{8}}{\varepsilon_{\mathbf{g}}} \left( \frac{\left| \mathbf{T}_{\mathbf{g}} - \mathbf{T}_{\mathbf{a}} \right|}{\mathbf{D}} \right)^{1/4} \times \left( \mathbf{T}_{\mathbf{g}} - \mathbf{T}_{\mathbf{a}} \right) \right]^{1/4} - 273$$

• En cas de convection forcée :

$$\boldsymbol{T_r} = \left[ \left( \boldsymbol{T_g} + 273 \right)^4 + \frac{1.1 \times 10^8 \times \boldsymbol{V_a}^{0.6}}{\epsilon_{\boldsymbol{g}} \times \boldsymbol{D}^{0.4}} \left( \boldsymbol{T_g} - \boldsymbol{T_a} \right) \right]^{4/1} - 273$$

où : D

diamètre du thermomètre globe εg =
0,95 émissivité présumée du thermomètre globe Tg =
température du thermomètre globe Ta = température de l'air
Va = vitesse de l'air

La température radiante moyenne ne coïncide pas avec la température de l'air : si dans une pièce il y a des zones qui ont une température beaucoup plus élevée que celle de l'air (pensez, par exemple, à la flamme d'une cheminée), la température radiante moyenne est une moyenne sensiblement affectée par la présence de cette zone très chaude.

La température radiante moyenne est détectée avec le thermomètre globe, qui est une sonde de température constituée d'une sphère en cuivre peinte en noir mat, avec une émissivité ɛg égale à 0,95 (comme requis par la norme ISO 7726), avec un capteur Pt100 à l'intérieur.

La température du thermomètre globe peut être nettement supérieure à la température de l'air, comme dans le cas d'un refuge de montagne, où l'air est à 0 °C, mais où la présence d'une cheminée produit une température radiante moyenne de 40 °C, assurant une situation de confort.

Dans des conditions normales, le maintien d'une température radiante moyenne significativement supérieure à la température de l'air est un avantage en termes de qualité environnementale. Dans les maisons où il n'y a plus de cheminées ou de poêles, la température radiante moyenne coïncide généralement avec la température de l'air, ou elle est même inférieure. Ces situations (le cas principal est représenté par des bâtiments avec de grandes surfaces vitrées) ne sont pas particulièrement saines car l'air chaud et humide facilite le développement des agents pathogènes. De ce point de vue, le chauffage avec des lampes ou des panneaux rayonnants est beaucoup plus sain. Il est plus hygiénique d'assurer les conditions de confort avec une température radiante moyenne supérieure à la température de l'air. La législation établit à tort la température de l'air plutôt que la température radiante moyenne comme paramètre d'évaluation des systèmes de chauffage.

Pour calculer la température radiante moyenne, les sondes suivantes doivent être connectées : •

Sonde thermomètre globe TP3276.2 ou TP3275. • Sonde combinée d'humidité relative et de température HP3217.2R ou HP3217R. • Sonde de vitesse fil chaud AP3203.2 ou AP3203.

Pour le calcul de la température radiante moyenne, on se réfère à la norme ISO 7726.

#### 3.4 INTENSITÉ DES TURBULENCES TU ET TAUX DE TIRAGE DR

L'intensité de la turbulence locale, en pourcentage, est définie comme le rapport entre l'écart type de la vitesse air locale et la vitesse air moyenne locale (ISO 7726) :

$$\mathbf{TU} = \frac{\mathbf{SD}}{\mathbf{V}_{\mathbf{a}}} \times 100$$

où:

Va = vitesse moyenne du vent local

SD = écart type de la vitesse du vent local

$$SD = \sqrt{\frac{1}{n-1} \cdot \sum_{i=1}^{n} (V_{a_i} - V_a)^2}$$

A partir du calcul de la turbulence, connaissant les valeurs moyennes de la vitesse du vent local et de la température ambiante, le taux de tirage DR est obtenu, selon la norme ISO 7730 :

$$\mathbf{DR} = (34 - \mathbf{T_a}) \cdot (\mathbf{V_a} - 0.05)^{0.62} \cdot (0.37 \cdot \mathbf{V_a} \cdot \mathbf{TU} + 3.14)$$

L'inconfort du courant d'air est défini comme un refroidissement local indésirable du corps dû au mouvement de l'air. Le taux de tirage DR indique le pourcentage de personnes insatisfaites à cause du courant d'air.

L'indice DR est calculé lorsque la température est comprise entre 20 et 26 °C et que la vitesse moyenne de l'air est inférieure à 0,5 m/s.

Pour calculer l'intensité de la turbulence, la sonde de vitesse de l'air à fil chaud AP3203.2 ou AP3203 doit être connectée.

Pour calculer l'intensité de turbulence TU et le taux de tirage DR, il est fait référence aux normes : • ISO 7726 • ISO 7730

L'indice de chaleur HI est calculé en fonction de la température et de l'humidité relative de l'environnement et estime l'inconfort physiologique dû aux températures élevées en présence d'une forte humidité.

La chaleur étouffante limite en effet la dispersion de la chaleur du corps humain, entravant le processus de thermorégulation avec des conséquences possibles sur la santé de l'individu, pouvant même conduire à un coup de chaleur.

L'indice de chaleur est défini pour des températures supérieures ou égales à 27 °C et pour des taux d'humidité relative supérieurs ou égaux à 40 %.

La "US National Oceanic and Atmosphere Administration (NOAA)" classe l'indice de chaleur en quatre niveaux de risque, mis en évidence par un code couleur, comme indiqué dans les tableaux suivants.

|                       |     |    | Temperature (°C) |    |    |    |    |    |    |    |    |    |    |    |    |    |    |
|-----------------------|-----|----|------------------|----|----|----|----|----|----|----|----|----|----|----|----|----|----|
| ~                     |     | 27 | 28               | 29 | 30 | 31 | 32 | 33 | 34 | 36 | 37 | 38 | 39 | 40 | 41 | 42 | 43 |
|                       | 40  | 27 | 27               | 28 | 29 | 31 | 33 | 34 | 36 | 38 | 41 | 43 | 46 | 48 | 51 | 54 | 58 |
|                       | 45  | 27 | 28               | 29 | 31 | 32 | 34 | 36 | 38 | 40 | 43 | 46 | 48 | 51 | 54 | 58 |    |
|                       | 50  | 27 | 28               | 29 | 31 | 33 | 35 | 37 | 39 | 42 | 45 | 48 | 51 | 55 | 58 |    |    |
| Humidité relative (%) | 55  | 27 | 29               | 30 | 32 | 34 | 36 | 38 | 41 | 44 | 47 | 51 | 54 | 58 |    |    |    |
|                       | 60  | 28 | 29               | 31 | 33 | 35 | 38 | 41 | 43 | 47 | 51 | 54 | 58 |    |    |    |    |
|                       | 65  | 28 | 29               | 32 | 34 | 37 | 39 | 42 | 46 | 49 | 53 | 58 |    |    |    |    |    |
|                       | 70  | 28 | 30               | 32 | 35 | 38 | 41 | 44 | 48 | 52 | 57 |    |    |    |    |    |    |
|                       | 75  | 29 | 31               | 33 | 36 | 39 | 43 | 47 | 51 | 56 |    |    |    |    |    |    |    |
|                       | 80  | 29 | 32               | 34 | 38 | 41 | 45 | 49 | 54 |    |    |    |    |    |    |    |    |
|                       | 85  | 29 | 32               | 36 | 39 | 43 | 47 | 52 | 57 |    |    |    |    |    |    |    |    |
|                       | 90  | 30 | 33               | 37 | 41 | 45 | 50 | 55 |    |    |    |    |    |    |    |    |    |
|                       | 95  | 30 | 34               | 38 | 42 | 47 | 53 |    | 2  |    |    |    |    |    |    |    |    |
|                       | 100 | 31 | 35               | 39 | 44 | 49 | 56 |    |    |    |    |    |    |    |    |    |    |

Tableau 3.7 : indice de chaleur en fonction de la température et de l'humidité

Tableau 3.8 : niveaux de risque en cas d'exposition prolongée et/ou d'activité physique

| Couleur     | Niveau           | Indice de chaleur ÉLEVÉ | Effets                                                         |  |
|-------------|------------------|-------------------------|----------------------------------------------------------------|--|
| Jaune clair | Attention        | 27 °C ≤ HI < 33 °C      | Fatigue possible                                               |  |
| Jaune foncé | Extrême prudence | 33 °C ≤ HAUT < 40 °C    | Coup de chaleur, crampes ou épuisement possible                |  |
| Orange      | Danger           | 40 °C ≤ HAUT < 52 °C    | Crampes ou épuisement probables et coup de<br>chaleur possible |  |
| Rouge       | Danger extrême   | ÉLEVÉ ≥ 52 °C           | Coup de chaleur très probable                                  |  |

#### 3.6 TEMPÉRATURE UTCI

La température UTCI (Universal Thermal Climate Index) est définie comme la température de l'air de la condition de référence provoquant la même réponse du modèle que les conditions réelles.

La commission ISB (Société Internationale de Biométéorologie) sur l'UTCI a défini comme condition de référence :

Personne marchant à 4 km/h.

Taux de production de chaleur métabolique = 2,3 MET (≈135 W/m2 ). •

Vitesse de l'air (Va) = 0,5 m/s à 10 m au-dessus du sol. • Température

radiante moyenne (Tr) = Température de l'air (Ta). • Humidité relative (HR) =

50 % (Ta < 29 °C) ; Pression de vapeur partielle = 2 kPa (Ta > 29 °C).

La température UTCI dépend des valeurs réelles de la température de l'air, de la vitesse de l'air et de l'humidité relative.

L'UTCI est valable dans tous les climats et toutes les saisons, et il est indépendant des caractéristiques de l'individu. Le tableau suivant rapporte la contrainte thermique en fonction de la température UTCI.

Tableau 3.9 : Niveaux de contraintes thermiques UTCI

| Niveau                     | UTCI                   |
|----------------------------|------------------------|
| Stress thermique extrême   | UTCI > 46 °C           |
| Stress thermique très fort | 38 °C < UTCI < 46 °C   |
| Fort stress thermique      | 32 °C < UTCI < 38 °C   |
| Stress thermique modéré    | 26 °C < UTCI < 32 °C   |
| Pas de stress thermique    | 9 °C < UTCI < 26 °C    |
| Léger stress du froid      | 0 < UTCI < 9 °C        |
| Stress froid modéré        | -13 °C < UTCI < 0      |
| Fort stress dû au froid    | -27 °C < UTCl < -13 °C |
| Stress froid très fort     | -40 °C < UTCl < -27 °C |
| Stress dû au froid extrême | UTCI < -40 °C          |

#### 3.7 TEP TEMPÉRATURE ÉQUIVALENTE PERÇUE

La Température Equivalente Perçue TEP est définie comme la température qui produit une sensation thermique équivalente à celles de la température de l'air d'un environnement de référence :

Personne immobile. 
 Air

calme (Va= 0). • Température

radiante moyenne (Tr) = Température de l'air (Ta). • Humidité relative

(HR) = 50 %.

La formule de calcul de la Température Equivalente Perçue est la suivante :

TEP = -3,777 + 0,4828 Ta + 0,5172 Tr + 0,0802 HR -2,322 Va

où:

Ta = température de l'air (°C) Tr = température radiante moyenne (°C) HR = humidité relative (%) Va = vitesse de l'air (m/s)

#### 4 SURVEILLANCE DES COMPOSÉS ORGANIQUES VOLATILS (COV)

Les composés organiques volatils (COV) sont des substances chimiques polluantes qui s'évaporent facilement à température et pression ambiantes. Une concentration excessive de ces substances dans les environnements intérieurs dégrade la qualité de l'air, provoquant une gêne ou, dans les cas les plus graves, des altérations de l'état de santé (irritations, difficultés respiratoires, etc.) des personnes présentes dans l'environnement. La détection des composés organiques volatils est donc un facteur de première importance dans la détermination de la qualité de l'air intérieur.

Il existe de nombreuses sources de pollution par les COV dans les environnements intérieurs, par exemple :

colles, adhésifs, solvants, peintures;
produits cosmétiques, déodorants;
Produits de nettoyage;
appareils de chauffage;
imprimantes, photocopieurs;
fumée de cigarette;
matériaux de construction;
l'ameublement (meubles, revêtements);
les « occupants » eux-mêmes (respiration, surface corporelle).

La surveillance des composés organiques volatils peut être effectuée à l'aide de la sonde HP3217BV4.

La mesure COV fournie n'est pas une concentration absolue, mais c'est une mesure :

- relatif (par rapport à la situation moyenne du milieu surveillé);
- qualitatif (indice de situation meilleure ou moins bonne que la moyenne).

La sonde doit donc « s'adapter » à l'environnement à surveiller, de sorte que l'état moyen de pollution (valeur de fond) de l'environnement puisse être déterminé. Pour cela, il est nécessaire de laisser la sonde en fonctionnement (connectée à l'instrument et avec l'instrument allumé) dans l'environnement à surveiller pendant au moins 12 heures.

Après le temps d'adaptation à l'environnement, l'état de pollution par les COV est exprimé sous la forme d'une variable d'indice de 1 à 500 (sans dimension). La valeur 100 correspond à la valeur de fond de l'environnement. Les valeurs inférieures à 100 indiquent que la pollution par les COV s'améliore ; les valeurs supérieures à 100 indiquent que la pollution par les COV s'améliore de fond déterminée.

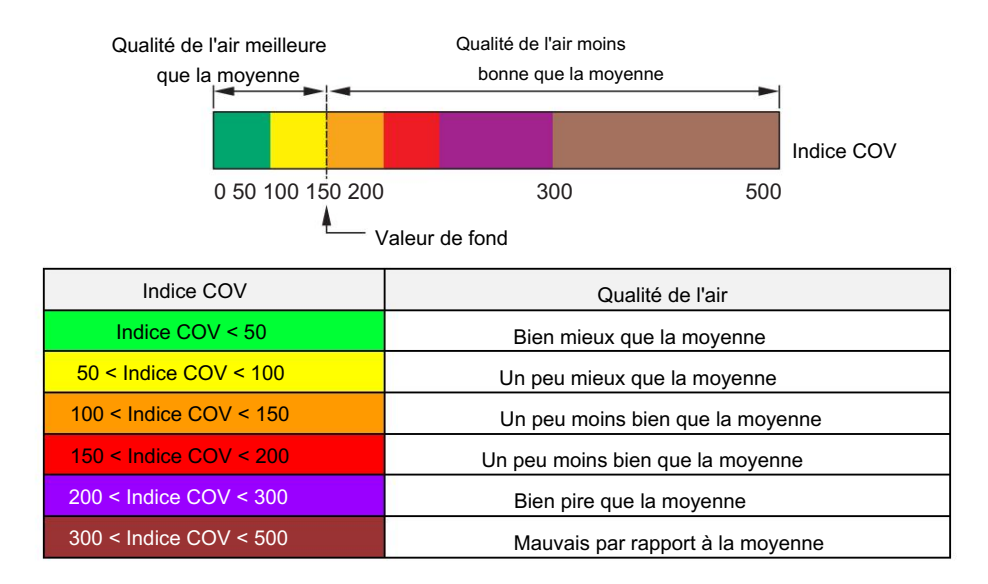

La valeur de l'indice COV est une moyenne se référant aux dernières 24 heures de surveillance.

N'étant pas une indication absolue, la mesure des COV n'est pas adaptée pour comparer différents environnements, car des environnements avec un degré de pollution très différent pourraient générer des valeurs similaires de l'indice COV, étant l'indice basé sur la valeur de fond de l'environnement.

#### **5 FONCTIONNEMENT**

Avant d'allumer l'instrument, connecter les sondes aux entrées.

• Pour la mesure de l'indice WBGT, connecter les sondes SICRAM suivantes :

o Sonde de température à bulbe sec TP3207.2 ou TP3207. o

Sonde thermomètre globe TP3276.2 ou TP3275. o Sonde de

température à bulbe humide à ventilation naturelle HP3201.2 ou HP3201 ou TP3204S.

- Pour la mesure des indices PMV/PPD et de la température rayonnante moyenne Tr, connecter les sondes SICRAM suivantes : o Sonde combinée température et humidité relative HP3217.2R ou HP3217R. o Sonde de vitesse omnidirectionnelle à fil chaud AP3203.2 ou AP3203. o Sonde thermomètre globe TP3276.2 ou TP3275.
- Pour la mesure des indices TU/DR, connecter la sonde omnidirectionnelle de vitesse de l'air à fil chaud AP3203.2 ou AP3203.
- Pour la mesure de l'indice thermique HI, connecter une sonde combinée de température et d'humidité relative ou une sonde de température à bulbe sec et une sonde de température à bulbe humide à ventilation naturelle.

• Pour la mesure du CO2, connecter la sonde SICRAM HP3217B[V]4. • Pour la mesure de l'indice

VOC, connecter la sonde SICRAM HP3217BV4. • Pour la mesure des particules PM1.0 - PM2.5 - PM10,

#### connectez-vous au RS485

connecter le transmetteur PMsense-P.

 Pour l'estimation de la décomposition naturelle du virus SARS-CoV-2 sur les surfaces, connectez une température et sonde combinée d'humidité relative.

#### Remarques:

- 1) Les sondes SICRAM doivent être connectées lorsque l'instrument est éteint. Si une sonde est connectée alors que l'instrument est déjà allumé, elle n'est pas reconnue : il faut éteindre et rallumer l'instrument.
- 2) Si plusieurs sondes du même type sont connectées, seule la première reconnue sera considérée probe : le scan des sondes, pour leur reconnaissance, part de l'entrée A.

Pour allumer et éteindre l'instrument, appuyez sur la touche ON/OFF.

Lorsque l'instrument est allumé, le modèle de l'instrument et la révision du firmware (en bas à droite) s'affichent pendant quelques secondes, puis les mesures sont affichées.

Si plusieurs écrans de mesure sont disponibles, utilisez la touche "flèche droite" de l'afficheur pour passer d'un écran à l'autre. Le défilement est cyclique.

Les différents écrans de mesure sont illustrés ci-dessous (les écrans réellement visibles dépendent des paramètres de mesure de l'instrument, voir le chapitre MENU).

La barre colorée dans les écrans indice PMV/PPD, indice de chaleur, température UTCI et température TEP indique l'évaluation de la contrainte thermique.

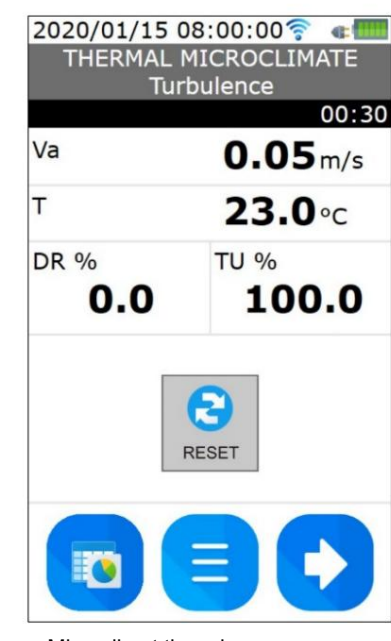

Mi

| 2020/01       | /15 08:00:00 🛜 🛭 🚛 |
|---------------|--------------------|
| THER          | MAL MICROCLIMATE   |
| T             | EP Temperature     |
|               | 00:00:00           |
| Va            | <b>0.1</b> m/s     |
| Тg            | <b>23.0</b> °c     |
| т             | <b>23.0</b> °C     |
| Tr            | <b>23.0</b> °c     |
| RH            | 50.0%              |
| TEP           | <b>23.0</b> °c     |
| RISK<br>LEVEL | Neutral            |
|               |                    |

Microclimat thermique Température TEP

| WBG                 | T Index<br>00:00:00  |
|---------------------|----------------------|
| Tnw                 | <b>21.0</b> °C       |
| Тg                  | <b>26.0</b> °C       |
| т                   | <b>23.0</b> °C       |
| WBGT indoor<br>22.5 | WBGT outdoor<br>22.2 |
|                     |                      |

2020/01/15 08:00:00 🛜

THEDMAL MICDOCLIMAT

C.

Microclimat thermique Indice WBGT

| 2020/01       | /15 08:00:00 🛜  🚛 |
|---------------|-------------------|
| THER          | MAL MICROCLIMATE  |
| UT            | CI Temperature    |
|               | 00:00:00          |
| Va            | <b>0.1</b> m/s    |
| Тg            | <b>23.0</b> °c    |
| т             | <b>23.0</b> °c    |
| Tr            | <b>23.0</b> °c    |
| RH            | 50.0%             |
| UTCI          | <b>23.0</b> ∘c    |
| RISK<br>LEVEL | Neutral           |
|               |                   |

| 2020<br>T⊦    | /01/15 08:00:00 Careford |
|---------------|--------------------------|
|               | 00:00:00                 |
| Va            | <b>0.1</b> m/s           |
| Tg            | <b>23.0</b> °c           |
| т             | <b>23.0</b> °c           |
| Tr            | <b>23.0</b> ∘c           |
| RH            | 50.0%                    |
| PMV           | 0.20 PPD 5.80            |
| RISK<br>LEVEL | Neutral                  |
|               |                          |

Microclimat thermique Indices PMV-PPD

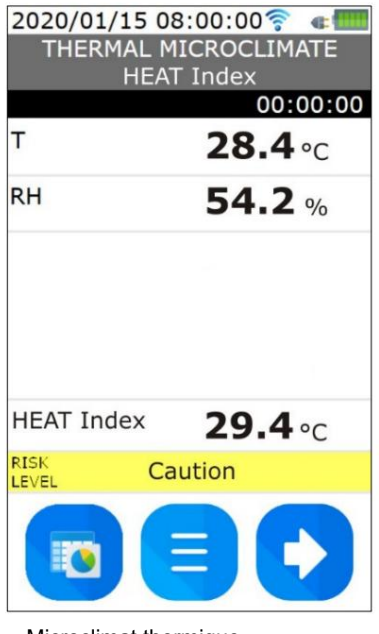

Microclimat thermique Indice de chaleur

Grandeurs mesurées :

HR = humidité relative

T = température ambiante (bulbe sec) Tg = température du thermomètre globe Tnw = Température de bulbe humide

Va = Vitesse de l'air

| icroclimat thermique    |
|-------------------------|
| Indices DR-TU           |
|                         |
| 20/01/15 08:00:00 🛜 🐗 🎟 |
| THERMAL MICROCLIMATE    |
| TEP Temperature         |
| 00:00:00                |
| <b>0.1</b> m/s          |
| <b>23.0</b> °c          |
| <b>23.0</b> ∘c          |
| <b>23.0</b> ∘c          |
| 50.0%                   |
|                         |

Microclimat thermique Température UTCI

Indices calculés : DR = taux de brouillon HI = indice de chaleur PMV = vote moyen prévu PPD = pourcentage prévu d'insatisfaits TEP = Température équivalente perçue Tr = Température rayonnante moyenne TU = Turbulence UTCI = Indice climatique thermique universel WBGT = température du bulbe humide

| RH<br>CO₂    | 45.7%          |
|--------------|----------------|
| CO2          |                |
|              | <b>850</b> ppm |
| VOC<br>Index | 90             |
| Patm         | 1010.5 hPa     |

| R QUALITY<br>ulate Monitor    |
|-------------------------------|
| <b>16.3</b> µg/m <sup>3</sup> |
| <b>17.4</b> µg/m <sup>3</sup> |
| 20.3µg/m                      |
|                               |
|                               |

Qualité de l'air

Matière particulaire (PM)

Grandeurs mesurées : CO2 = Dioxyde de carbone Patm = Pression atmosphérique PM1.0 -PM2.5 - PM10 = Particules

HR = humidité relative T = température ambiante

Indice COV = Composé organique volatil

Qualité de l'air intérieur (QAI)

| т                | 23     | <b>.3</b> ∘c |  |  |  |
|------------------|--------|--------------|--|--|--|
| RH <b>40.0</b> % |        |              |  |  |  |
| % Virus<br>Decay | Hours  | Days         |  |  |  |
| 50% half-life    | 11.78  | 0.49         |  |  |  |
| 99.99%           | 156.57 | 6.52         |  |  |  |
| 99.9999%         | 234.85 | 9.79         |  |  |  |
| 99.999999%       | 313.13 | 13.05        |  |  |  |

Estimation de la décroissance

temporelle du SARS-CoV-2 sur les surfaces

Sur la base des valeurs de température et d'humidité relative de l'environnement, le temps de décroissance naturelle du virus SARS-CoV-2 sur les surfaces est estimé, selon l'équation publiée par le "US Homeland Security Department".

Les pourcentages de décroissance suivants sont pris en compte :

```
• 50 % •
99,99 % •
99,9999 % •
99,666666 %
```

L'heure est affichée en heures et en jours.

#### CALCUL DES INDICES DR ET TU

Pour le calcul des indices TU et DR, les mesures détectées dans les 30 secondes précédentes sont considérées. Il faut donc attendre 30 secondes (en haut à droite, au dessus des mesures, il y a un timer) pour avoir les premières données valides après la mise sous tension de l'instrument ou l'activation de l'écran des indices TU et DR depuis le menu. Le calcul est continuellement mis à jour toutes les secondes et peut être réinitialisé en appuyant sur la touche RESET.

#### ENREGISTREMENT

Pour démarrer une session d'enregistrement, appuyez sur la touche REC.

Lorsque l'enregistrement des données démarre, la LED frontale de l'instrument clignote alternativement en vert et en bleu, le compteur de la durée d'enregistrement est activé et le nom du fichier (caractérisé par la date et l'heure de début de l'enregistrement) dans lequel les données sont stockées apparaît.

La fréquence d'enregistrement des données est définie avec le point de menu « LOGGING ».

Pour arrêter l'enregistrement, appuyez à nouveau sur la touche REC. Alternativement, il est possible d'arrêter automatiquement l'enregistrement des données en réglant la durée de la session d'enregistrement dans le menu "LOGGING".

Les données de chaque session d'enregistrement sont stockées dans des fichiers différents. Les fichiers sont stockés dans le dossier correspondant au projet actif. Avant de lancer l'enregistrement, sélectionnez ou créez le projet souhaité dans le menu "PROJETS" (voir le chapitre MENU). S'il n'y a pas de projets définis par l'utilisateur, les données sont stockées dans le dossier par défaut.

La liste des fichiers relatifs au projet actif dans la mémoire de l'instrument est visible dans le menu "PROJETS >> FICHIERS".

Remarque : si la touche REC est enfoncée dans le menu, l'instrument quitte automatiquement le menu et revient au mode de mesure, puis l'enregistrement démarre.

#### CONNEXION AU PC ET AFFICHAGE DES DONNÉES ENREGISTRÉES

Les données peuvent être visualisées avec le logiciel DeltaLog10 en connectant l'instrument à un port USB du PC avec le câble CP31 (l'installation des pilotes USB n'est pas nécessaire).

L'instrument est vu comme un lecteur de disque contenant les différents dossiers correspondant aux projets. Il n'est pas nécessaire d'effectuer des procédures de connexion avec le logiciel, simplement :

- afficher l'arborescence des répertoires dans la fenêtre principale du logiciel DeltaLog10 ;
- sélectionner le dossier souhaité sur le lecteur de disque correspondant à l'instrument ;
- double-cliquer sur le nom du fichier de données.

Lorsque l'instrument est connecté au PC, il est possible de créer, renommer et supprimer les dossiers de projet dans le lecteur de disque correspondant à l'instrument directement depuis le PC en utilisant un gestionnaire de fichiers (ou cela peut être fait via le menu de l'instrument).

Remarque : la connexion USB est désactivée lorsque le menu est entré ou que l'enregistrement est lancé, et elle est automatiquement activée lorsque le menu est quitté ou l'enregistrement est arrêté.

#### ENVOI DE DONNÉES VERS UN SERVEUR FTP

Les fichiers de données peuvent être envoyés par l'instrument via FTP (menu « PROJETS >> FICHIERS >> FTP »). Pour envoyer des fichiers via FTP, l'instrument doit être connecté à un réseau Wi-Fi (menu "SETUP >> WI-FI").

#### MÉMORISER LES IMAGES DE L'ENVIRONNEMENT SURVEILLÉ

L'instrument permet de prendre des photos de l'environnement surveillé. Les images sont stockées dans le dossier du projet actif. Pour prendre des photos, voir l'élément de menu « PHOTO ».

Remarque : prenez des photos avant ou après la connexion ; pendant l'enregistrement, la fonction caméra n'est pas accessible, car il n'est pas possible d'entrer dans le menu.

## 6 LA CARTE

Depuis n'importe quel écran de mesure numérique, appuyez sur la touche MENU (touche centrale) de l'afficheur pour entrer dans le menu principal (Remarque : si l'enregistrement est en cours, il n'est pas possible d'entrer dans le menu).

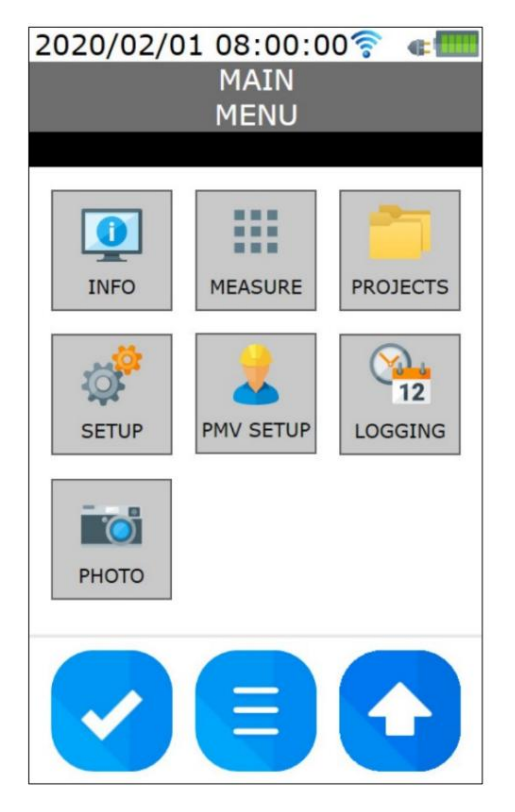

INFO : informations générales sur l'instrument et les sondes connectées.

MESURE : choix des écrans de mesure à afficher.

PROJETS : gestion des dossiers pour le stockage des données.

SETUP : réglage des connexions Wi-Fi et FTP, date et heure, langue et arrêt automatique du rétroéclairage de l'écran.

PMV SETUP : réglage des paramètres pour le calcul de l'indice PMV.

LOGGING : réglage de l'intervalle et de la durée d'enregistrement.

PHOTO : prise de photos / visualisation des photos du projet actif.

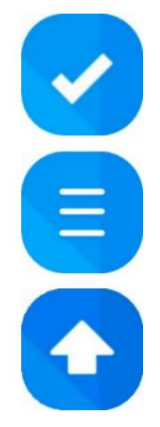

Confirme le réglage affiché. Clignote pour indiquer qu'un paramètre a été modifié mais pas encore confirmé.

Quitte directement le menu (à n'importe quel niveau).

Remonte d'un niveau dans le menu.

Remarque : l'instrument quitte automatiquement le menu après 5 minutes d'inactivité.

#### Clavier virtuel : certains

paramètres nécessitent la saisie d'une chaîne. Dans ce cas, un clavier virtuel apparaît sur l'écran de l'instrument, comme illustré dans l'image suivante.

| 2020        | 2020/02/01 08:00:00🛜 🐗 🎟 |   |   |     |     |  |  |  |  |
|-------------|--------------------------|---|---|-----|-----|--|--|--|--|
| Change text |                          |   |   |     |     |  |  |  |  |
| Insert New  |                          |   |   |     |     |  |  |  |  |
|             |                          |   |   |     |     |  |  |  |  |
|             |                          |   |   |     |     |  |  |  |  |
|             |                          |   |   |     |     |  |  |  |  |
| Q           | vv                       | E | ĸ |     | Y   |  |  |  |  |
| U           | I                        | 0 | Ρ | Α   | S   |  |  |  |  |
| D           | F                        | G | Н | J   | к   |  |  |  |  |
| L           | z                        | X | С | V   | В   |  |  |  |  |
| САР         | N                        | М | ; | CLR | DEL |  |  |  |  |
|             | 123 SPACE ,              |   |   |     |     |  |  |  |  |
|             |                          |   |   |     |     |  |  |  |  |
|             |                          |   |   |     |     |  |  |  |  |
|             |                          |   |   |     |     |  |  |  |  |

- CAP : majuscule minuscule.
- CLR : efface la chaîne.
- DEL : supprime le dernier caractère.
- 123 : caractères alphabétiques chiffres/symboles.

Appuyez sur la touche « vérifier » pour confirmer la chaîne saisie.

#### 6.1 MENU INFORMATIONS

Le menu INFO affiche des informations générales sur l'instrument et les sondes connectées.

Pour faire défiler les pages d'informations, glissez horizontalement sur l'écran. La page que vous consultez est indiquée dans la troisième ligne de l'écran, à gauche.

Informations sur l'instrument : modèle, numéro de série, adresse MAC, version du firmware, charge de la batterie, capacité mémoire et code utilisateur (modifiable en appuyant sur le champ correspondant).

Informations sur les sondes : type de sonde, date d'étalonnage et numéro de série.

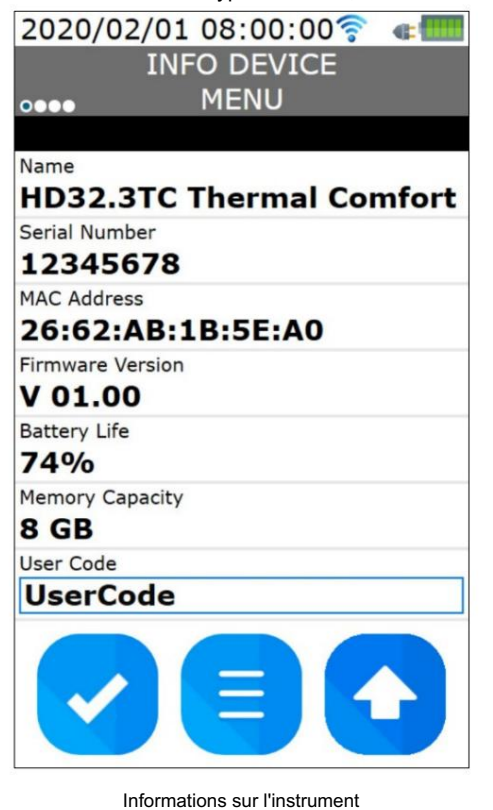

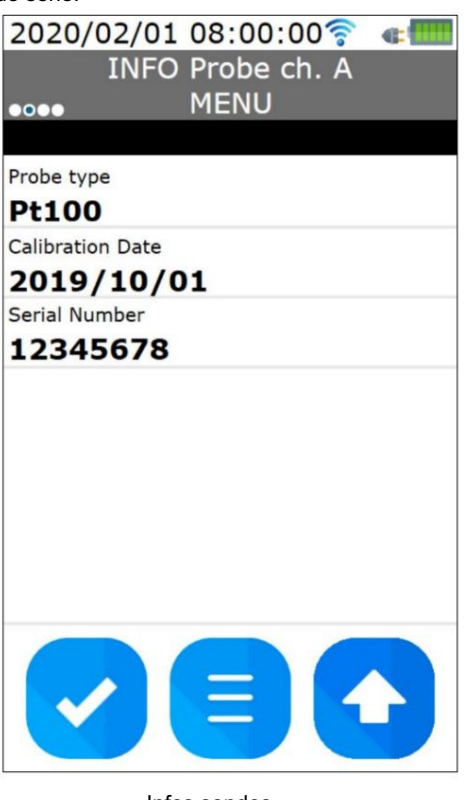

Infos sondes

#### 6.2 MENU MESURE

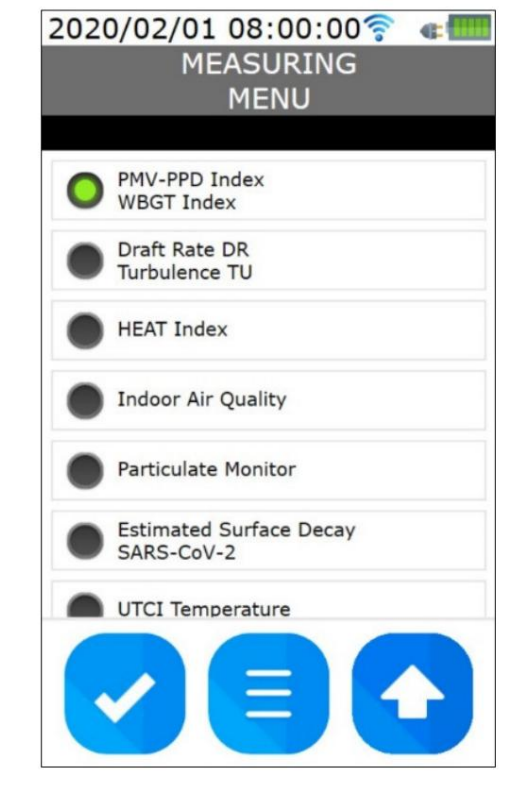

Le menu MESURE permet de choisir les écrans de mesure à afficher.

Pour enregistrer le réglage, appuyez sur la touche "vérifier".

Remarque : les écrans "Indoor Air Quality" et "Particulate Monitor" sont destinés à des développements futurs.

#### 6.3 MENU PROJETS

L'instrument permet de sauvegarder les données d'enregistrements séparés dans différents projets. Chaque projet correspond à un dossier dans la mémoire de l'instrument. Lorsqu'un enregistrement est démarré ou qu'une photo est capturée, les données sont enregistrées dans le projet actif.

En entrant dans le menu PROJETS, la case PROJET ACTIF indique le nom du projet actif.

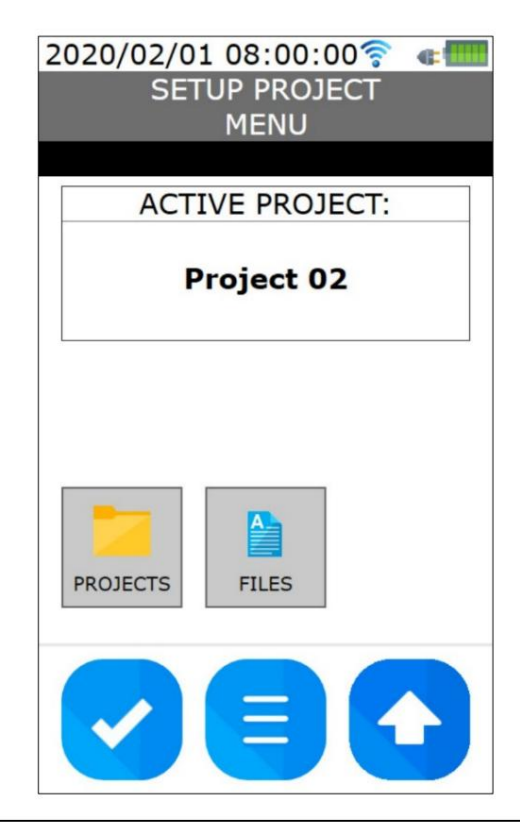

- PROJETS : permet de changer le projet actif et de créer, renommer et supprimer les dossiers du projet.
- FILES : affiche la liste des fichiers du fichier actif projet. Permet l'envoi via FTP de fichiers individuels.

Pour afficher la liste des fichiers du projet actif, appuyez sur FILES.

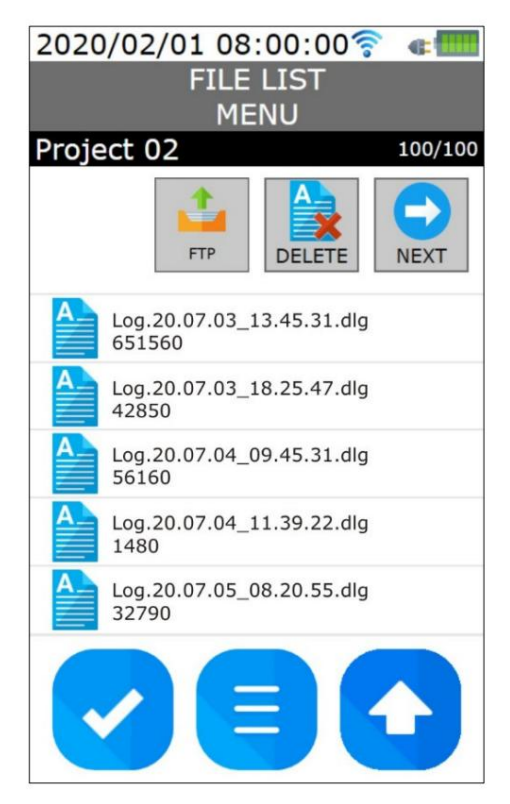

- FTP : envoie le fichier sélectionné via FTP (seuls les fichiers de journalisation « dlg » peuvent être envoyés, pas les photos « jpg »).
- SUPPRIMER : supprime le fichier sélectionné.
- NEXT : passe à l'écran suivant de la liste (défilement cyclique).

Pour sélectionner un fichier, appuyez sur la ligne du fichier. Le fichier sélectionné est mis en évidence par une barre bleue.

Lors de l'envoi d'un fichier via FTP, la barre de progression, la taille du fichier en octets et le nombre d'octets envoyés s'affichent. A la fin de l'envoi, appuyez sur OK dans la fenêtre qui s'est ouverte. L'envoi peut être annulé en appuyant sur la touche ABORT.

Pour changer de projet actif et pour créer, renommer et supprimer les dossiers de projet, appuyez sur PRO JECTS.

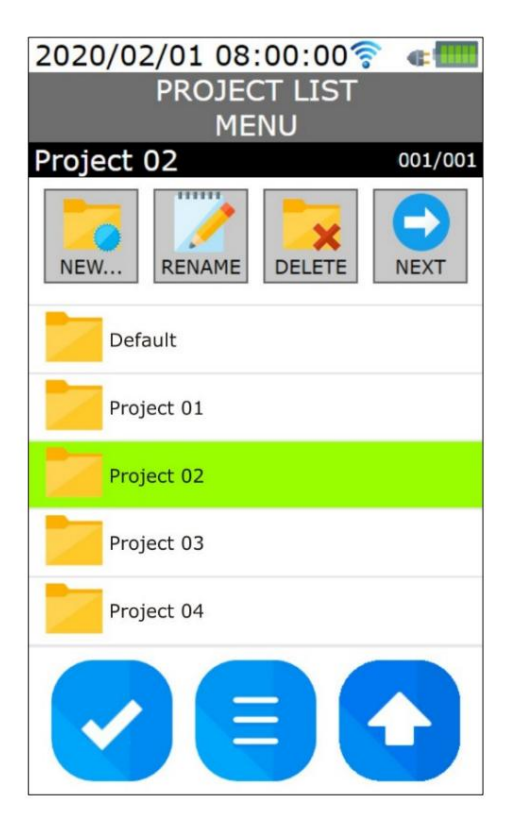

- NOUVEAU... : crée un nouveau projet.
- RENAME : renomme le projet sélectionné (mis en évidence par une barre bleue).
- SUPPRIMER : supprime le projet sélectionné (mis en évidence par une barre bleue). Une confirmation est demandée avant la suppression définitive d'un projet.
- NEXT : passe à l'écran suivant de la liste (défilement cyclique).

Pour sélectionner un projet, appuyez sur la ligne du projet. Le projet sélectionné est mis en évidence par une barre bleue.

Le projet mis en évidence par la barre verte est le projet actif. Pour changer de projet actif, appuyez sur la ligne du projet à activer (il sera mis en évidence par une barre bleue) puis validez avec la touche « check ».

Pour renommer ou supprimer le projet actif, sélectionnez-le d'abord (la barre verte devient bleue).

Remarque : si le projet actif est supprimé, seul le contenu du dossier est supprimé mais pas le dossier.

#### 6.4 MENU DE CONFIGURATION

Le menu SETUP permet de configurer les connexions Wi-Fi et FTP (touche "Wi-Fi"), la date et l'heure de l'instrument (touche "Date Heure"), la langue de l'instrument (touche "Langue") et l'arrêt automatique du rétroéclairage de l'affichage (touche "Rétroéclairage").

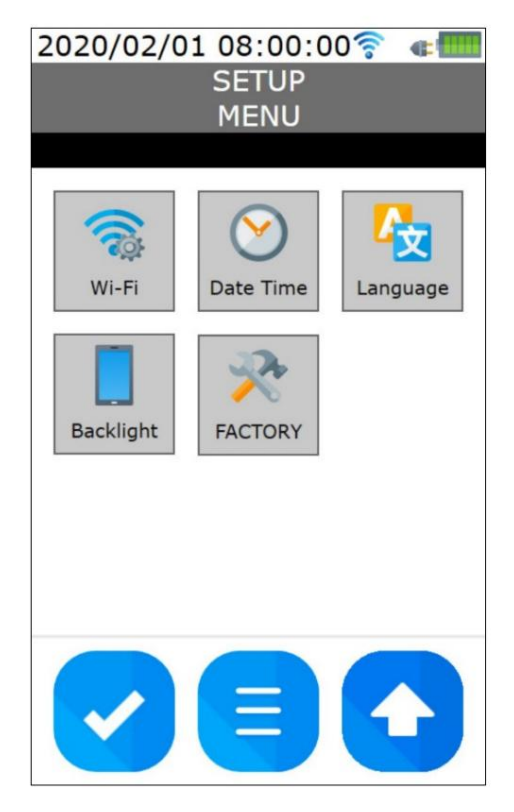

Le sous-menu USINE comprend des fonctions avancées du système pour la maintenance technique de l'instrument et est accessible après la saisie d'un mot de passe numérique.

#### Paramétrage Wi-Fi :

En sélectionnant Wi-Fi, vous pouvez activer/désactiver la connexion Wi-Fi et configurer la connexion FTP.

| 2020/02/01 08:00:00 🛜 🔳                                                                                                    |
|----------------------------------------------------------------------------------------------------|
| WIFI<br>MENU                                                                                                    |
| Wi-Fi Net 2 001/001                                                                                                    |
| ON SCAN FTP NEXT                                                                                                    |
| 🛜 Wi-Fi Net 1<br>Open                                                                                                    |
| Second Second Se |
| Wi-Fi Net 3<br>Encrypted                                                                                                    |
| 🛜 Wi-Fi Net 4<br>Open                                                                                                    |
| ADD NETWORK                                                                                                    |
|                                                                                                    |

- ON ou OFF : activez ou désactivez la connexion Wi-Fi tion. Lorsque la connexion est activée, le fond de la touche est vert et l'indication est allumée. Lorsque la connexion est désactivée, le fond de la touche est rouge et l'indication est OFF.
- SCAN : re-scanne les réseaux Wi-Fi.
- FTP : configuration de la connexion FTP. •
- NEXT : passe à l'écran suivant de la liste (défilement cyclique).
- ADD NETWORK : permet d'ajouter un réseau Wi-Fi manuellement, au cas où il ne serait pas détecté automatiquement.

Lorsque la connexion Wi-Fi est activée, l'instrument recherche automatiquement les réseaux disponibles et se connecte automatiquement au réseau avec le signal le plus fort (le niveau du signal est indiqué par le symbole à côté du nom du réseau) parmi ceux auxquels il a la possibilité de connecter (réseaux dont le mot de passe est stocké dans l'instrument). Le réseau auquel l'instrument

connects est surligné en bleu et s'affiche dans la partie supérieure de l'écran.

Pour entrer un mot de passe réseau, sélectionnez le réseau dans la liste ; dans l'écran qui apparaît, sélectionnez le champ « Mot de passe », écrivez le mot de passe à l'aide du clavier virtuel et confirmez en appuyant sur la touche « vérifier ». Le mot de passe réseau entré reste stocké dans l'instrument.

| WIFI<br>MENU<br>SSID: Wi-Fi Net 3<br>SSID:<br>Wi-Fi Net 3<br>password: |
|------------------------------------------------------------------------|
| MENU<br>SSID: Wi-Fi Net 3<br>SSID:<br>Wi-Fi Net 3<br>password:         |
| SSID: Wi-Fi Net 3<br>SSID:<br>Wi-Fi Net 3<br>password:                 |
| SSID:<br>Wi-Fi Net 3<br>password:                                      |
| SSID:<br>Wi-Fi Net 3<br>password:                                      |
| Wi-Fi Net 3 password:                                                  |
| password:                                                              |
| password:                                                              |
|                                                                        |
|                                                                        |
| J                                                                      |
|                                                                        |
|                                                                        |
| DHCP                                                                   |
|                                                                        |
| IP Settings                                                            |
|                                                                        |
|                                                                        |
|                                                                        |
|                                                                        |

Sélectionnez DHCP (Dynamic Host Configuration Protocol) pour obtenir automatiquement une adresse IP dynamique du réseau. Après connexion, l'adresse dynamique attribuée par le réseau à l'instrument est visible en appuyant sur « Paramètres IP ». Pour saisir manuellement une adresse IP statique, désélectionnez DHCP et appuyez sur « IP Settings », puis configurez l'adresse et confirmez en appuyant sur la touche « check ».

| 2020/02/01 08:00:00 🛜 🐗 🎟 |
|---------------------------|
| IP Settings               |
| MENU                      |
|                           |
| IP Address                |
| 192.168.1.100             |
| Gateway                   |
| 192.168.1.1               |
| Subnet Mask               |
| 255.255.255.0             |
| DNS1                      |
| 8.8.8.8                   |
| DNS2                      |
| 8.8.4.4                   |
|                           |

#### Configuration FTP :

En sélectionnant FTP dans le menu Wi-Fi, la connexion FTP peut être configurée et testée.

| 2020/02/01 08:00:<br>FTP<br>MENU | 00 <b>奈 «</b> IIII       |
|----------------------------------|--------------------------|
| FTP FTP<br>test config           | LOAD<br>SETUP<br>FROM SD |
| FTP test:<br>test ok             |                          |
|                                  |                          |

La configuration de la connexion FTP peut être saisie à l'aide du clavier virtuel de l'instrument ou il est possible de charger la configuration à partir d'un fichier texte présent dans la mémoire de l'instrument.

Pour configurer la connexion FTP, sélectionnez « FTP Config », puis renseignez les champs : adresse FTP, numéro de port, nom d'utilisateur, mot de passe (en appuyant sur le mot « Mot de passe », le mot de passe peut être rendu bien visible ou caché) et le dossier de destination des données. Appuyez sur la touche "vérifier" pour confirmer.

| 2020/02/01 08:00:00 穼 🖛 🎟 |
|---------------------------|
| FTP                       |
| MENU                      |
|                           |
| ftp address:              |
| ftp.server.com            |
| ftp port:                 |
| 21                        |
| user name:                |
| user                      |
| password:                 |
| password                  |
| remote directory:         |
| /dest_dir/                |
|                           |

Pour charger la configuration de la connexion FTP à partir d'un fichier texte présent dans la mémoire de l'instrument :

• connecter l'instrument au PC via USB ; • avec un éditeur

de texte, ouvrir le fichier « setup\_wifi.txt » situé dans le répertoire racine du lecteur de disque correspondant à l'instrument ;

- remplissez ftp\_host (adresse FTP), ftp\_username (nom d'utilisateur), ftp\_password, ftp\_folder (données dossier de destination) et les lignes ftp\_port (numéro de port) ; fermer
- le fichier texte ; dans le menu FTP de l'instrument, appuyer sur la touche
- LOAD SETUP FROM SD.

Remarque : la connexion Wi-Fi, si elle est activée, est désactivée lors du téléchargement du fichier texte avec la configuration FTP ; si nécessaire, réactivez manuellement la connexion Wi-Fi en appuyant sur la touche ON du menu Wi-Fi.

Après avoir configuré la connexion FTP, sélectionner « Test FTP » pour vérifier la connexion : un fichier « txt » de test avec les informations de l'instrument est envoyé.

Réglage de la date et de l'heure :

Appuyez sur "Date Heure" dans le menu SETUP.

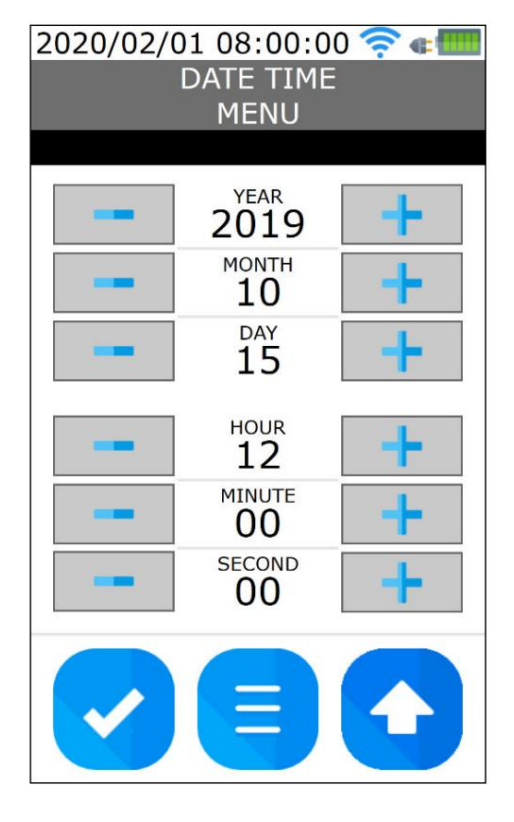

Réglez l'ANNÉE, le MOIS, le JOUR, l'HEURE, les MINUTES et les SECONDES à l'aide des touches +/-. Appuyez sur la touche "vérifier" pour confirmer. Réglage de la langue :

Appuyez sur « Language » dans le menu SETUP, puis sélectionnez la langue et appuyez sur la touche « check » pour confirmer.

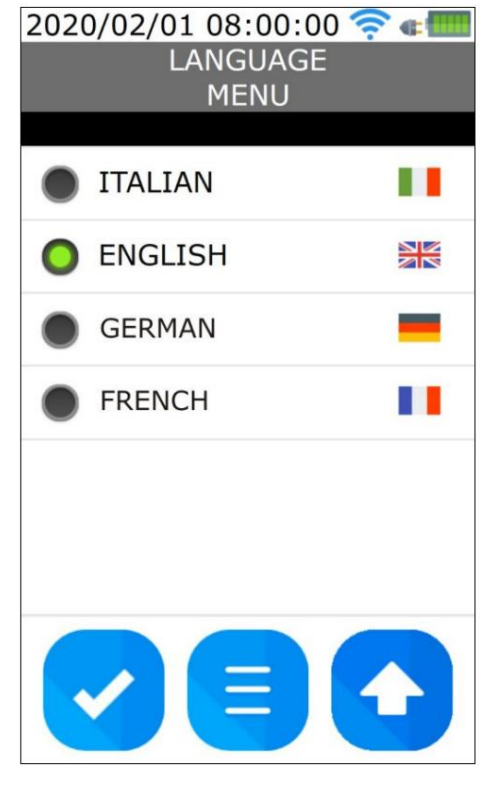

Réglage du rétroéclairage de l'affichage :

Appuyez sur « Backlight » dans le menu SETUP.

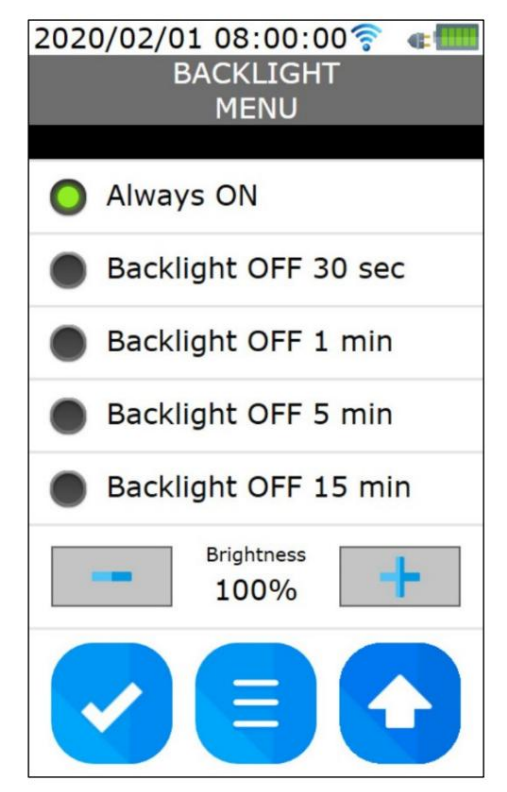

Utilisez les touches +/- pour régler la luminosité de l'affichage. Plus la luminosité de l'écran est faible, plus l'autonomie de la batterie sera longue.

Pour régler l'arrêt automatique après 30 s, 1 min, 5 min ou 15 min d'inactivité, sélectionner le

Rubrique "Rétroéclairage OFF...". Sélectionnez "Toujours activé" pour désactiver l'arrêt automatique.

Remarque : Le rétroéclairage de l'écran peut être activé et désactivé manuellement à l'aide de la touche BACKLIGHT de l'instrument (touche en bas à droite).

Appuyez sur la touche "vérifier" pour confirmer.

#### 6.5 MENU DE CONFIGURATION PMV

Le menu PMV SETUP permet de régler les paramètres pour le calcul de l'indice PMV.

| 2020/02/01          | 08:00:00 | ? € |
|---------------------|----------|-----|
| PMV                 | Paramete | rs  |
|                     | MENU     |     |
| Clothing insulation | (clo):   |     |
|                     | 1.00     | +   |
| Metabolic rate (me  | t):      |     |
| -                   | 1.00     | +   |
| Height (m):         |          |     |
|                     | 1.80     | +   |
| Weight (kg):        |          |     |
| -                   | 75.0     | +   |
|                     |          |     |
|                     | E        | Û   |

Réglez l'isolation des vêtements (en CLO), le taux métabolique (en MET), la taille et le poids de l'individu en utilisant les touches +/-.

Pour les valeurs à définir, voir le paragraphe 3.2 « PMV du vote moyen prévu et pourcentage prévu de PPD insatisfaits ».

Appuyez sur la touche "vérifier" pour confirmer.

#### 6.6 MENU ENREGISTREMENT

| 2020/02/  | /01 08:00:00 | 0 🛜 🚛 |
|-----------|--------------|-------|
|           | LOGGING      |       |
|           | MENU         |       |
| Logging i | nterval:     |       |
|           | 15 sec       | +     |
| Logging d | luration:    |       |
|           | 00:00:00     | +     |
|           |              |       |
|           |              |       |

Le menu ENREGISTREMENT permet de définir l'intervalle et la durée d'enregistrement.

Utilisez les touches +/- pour modifier l'intervalle et définir la durée d'enregistrement.

L'intervalle peut être réglé de 1 seconde à 1 heure.

Si la durée d'enregistrement est "00:00:00", l'enregistrement s'arrête lorsque la touche REC est enfoncée.

Si la durée d'enregistrement est différente de "00:00:00", la mémorisation se termine à l'expiration du temps défini (à partir du début de l'enregistrement avec la touche REC). L'enregistrement peut être arrêté manuellement avant que le temps défini ne soit écoulé en appuyant sur la touche REC.

Pour enregistrer le réglage, appuyez sur la touche "vérifier".

#### 6.7 MENU PHOTO

Le menu PHOTO permet de prendre des photos et de visualiser les photos capturées.

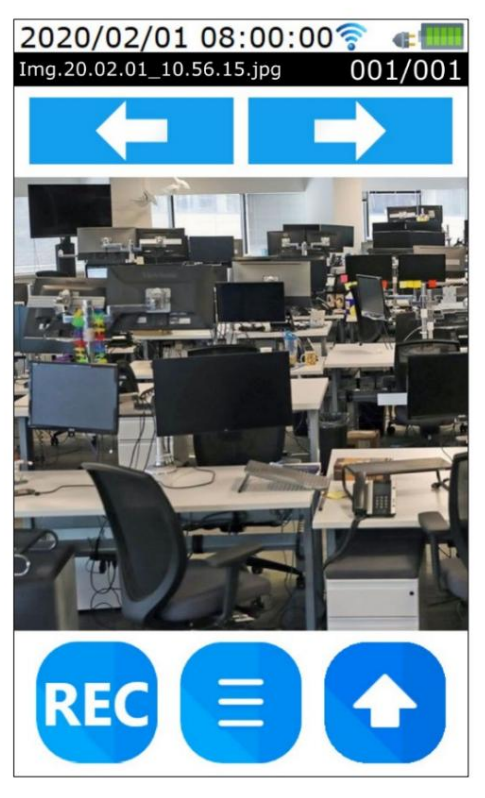

En entrant dans le menu PHOTO, toutes les photos déjà présentes relatives au projet actif sont affichées. Pour faire défiler les photos, utilisez les touches fléchées gauche/droite. S'il n'y a pas de photos relatives au projet actif, le message "Pas d'image" apparaît.

Pour prendre une nouvelle photo, pointez la caméra de l'instrument vers l'environnement à prendre et appuyez sur la touche REC. La photo est enregistrée au format « jpg » dans le dossier du projet actif.

Attention : l'aperçu de la photo à prendre ne s'affiche pas ; la photo sera visible après avoir appuyé sur la touche REC.

#### **7 GRAPHIQUES**

L'instrument peut afficher simultanément le graphique de deux quantités en temps réel, ainsi qu'un affichage graphique des valeurs actuelles des indices PMV et PPD.

Jusqu'à deux seuils de référence (alarme visuelle) peuvent être activés, chacun configurable comme un seuil bas (s'allume si la mesure descend en dessous du seuil) ou un seuil haut (s'allume si la mesure dépasse le seuil). Les deux seuils peuvent être associés au même graphe ou à des graphes différents.

Pour passer de l'affichage numérique des mesures à l'affichage graphique (et inversement), appuyez sur la touche en bas à gauche de l'afficheur.

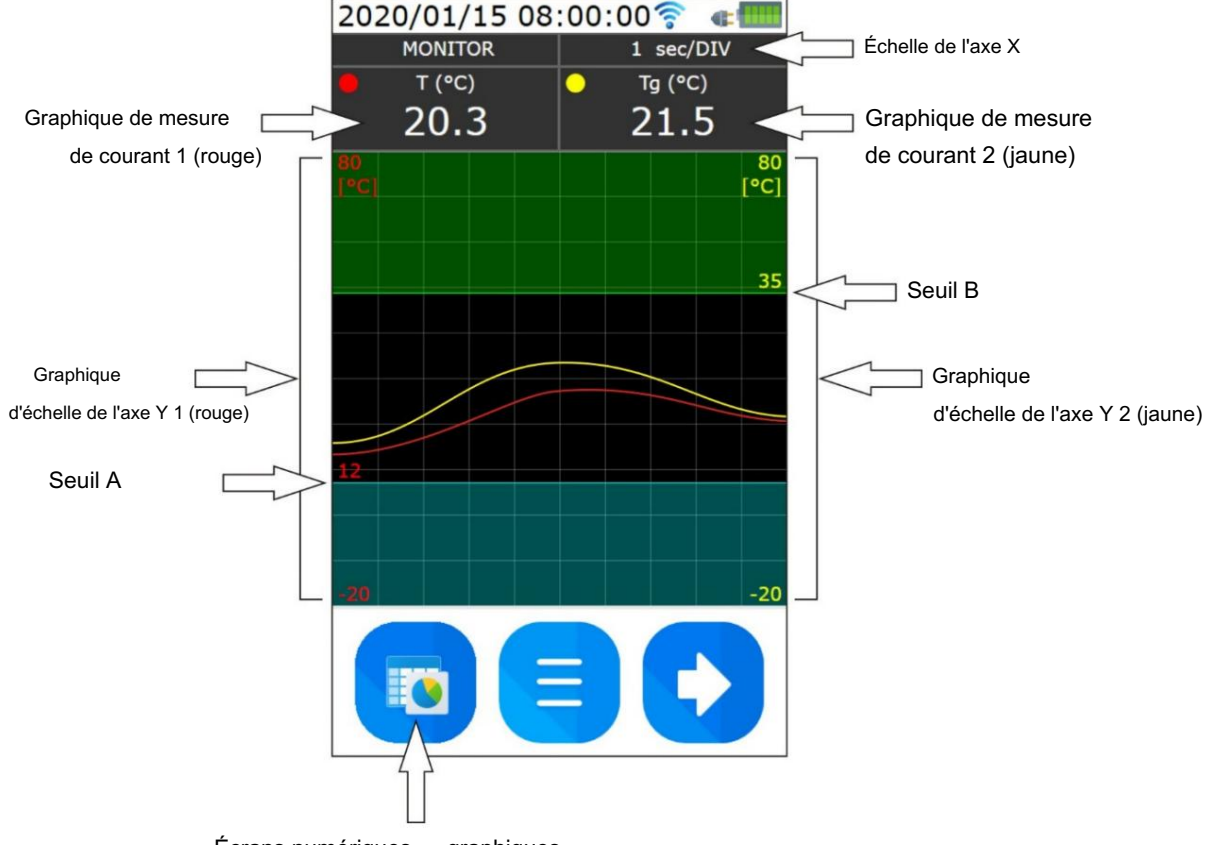

Écrans numériques graphiques

Les seuils sont représentés par une ligne bleue (seuil A) et une ligne verte (seuil B). La valeur d'un seuil est indiquée sur l'axe Y de la grandeur à laquelle le seuil est associé.

La zone du graphique qui dépasse les valeurs de seuil peut éventuellement être mise en surbrillance avec une ombre.

Afin de choisir les quantités à représenter graphiquement et de définir la zone des graphiques, appuyez sur la touche MENU (touche centrale) sur l'écran pendant l'affichage graphique. Il existe quatre écrans de configuration, sélectionnables cycliquement avec la touche "flèche droite" sur l'afficheur :

- 1. Écran de sélection des grandeurs à représenter graphiquement et de réglage de l'échelle de temps de l'axe X.
- 2. Écran de réglage de l'échelle de l'axe Y.
- 3. Écran de réglage du seuil de référence (alarme) A.
- 4. Écran de réglage du seuil de référence (alarme) B.

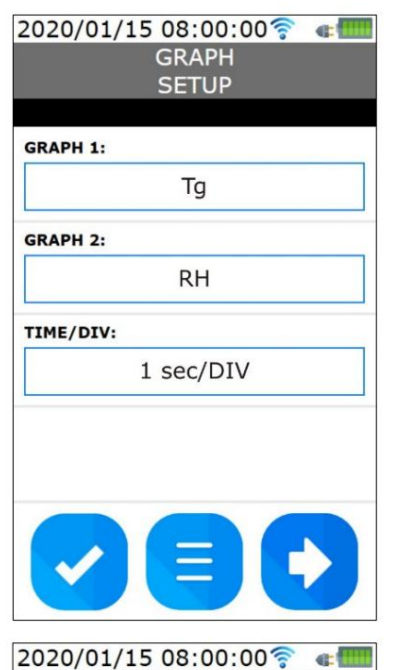

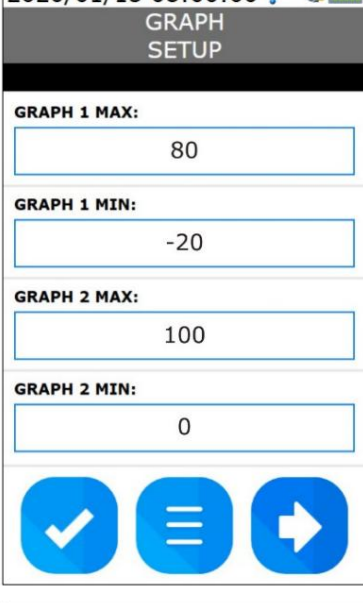

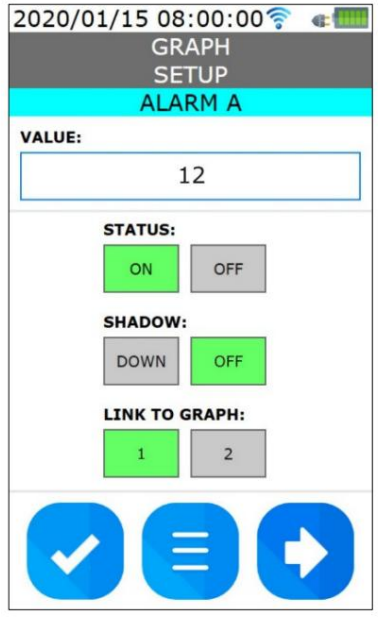

Sélection des grandeurs et réglage de l'axe X : Pour associer

une grandeur à un graphique, appuyer sur le champ correspondant au graphique 1 (rouge) ou au graphique 2 (jaune) : la liste des grandeurs disponibles apparaît. La liste peut être parcourue en balayant vers le haut et vers le bas. Appuyez sur la quantité désirée (appuyez sur DÉSACTIVÉ pour ne pas associer de quantité), puis appuyez sur la touche "vérifier" pour confirmer.

Pour régler l'échelle de temps de l'axe X, appuyez sur le champ TIME/DIV : la liste des échelles disponibles apparaît. La liste peut être parcourue en balayant vers le haut et vers le bas. Appuyer sur l'échelle désirée, puis appuyer sur la touche « check » pour valider. La valeur de temps définie correspond à une division (carré) de la grille graphique.

Remarque : étant donné que l'intervalle de mesure de l'instrument est toujours de 1 s et que la résolution horizontale de l'écran est de 480 pixels (48 pixels/DIV), si une échelle supérieure ou égale à 1 min/DIV est définie pour l'axe X, les points dans le graphique sera une décimation des valeurs mesurées.

#### Réglage de l'axe Y :

Vous pouvez définir le minimum et le maximum de l'échelle de l'axe Y indépendamment pour les deux graphiques.

En appuyant sur un champ, un pavé numérique apparaît : saisir la valeur et appuyer sur la touche « check » pour valider. Seules des valeurs entières peuvent être saisies.

Réglage du seuil de référence A et B : En appuyant sur

le champ valeur, un clavier numérique apparaît : saisir la valeur et appuyer sur la touche « check » pour valider. Seules des valeurs entières peuvent être saisies.

 $\mathsf{STATUS}$  : appuyer sur ON pour afficher le seuil sur le graphique ; appuyez sur OFF pour le masquer.

SHADOW : pour ombrer la zone graphique au-dessus du seuil (seuil supérieur), appuyez sur UP/DOWN pour sélectionner UP ; pour ombrer la zone graphique sous le seuil (seuil inférieur), appuyez sur UP/DOWN pour sélectionner DOWN ; appuyez sur OFF pour ne pas afficher l'ombrage.

LIEN AU GRAPHE : appuyer sur 1 pour associer le seuil au graphe 1 ; appuyer sur 2 pour associer le seuil au graphe 2.

#### Graphique PVM/PPD :

Depuis le premier écran graphique, appuyer sur la touche « flèche droite » de l'afficheur pour passer à l'affichage graphique des indices PMV/PPD.

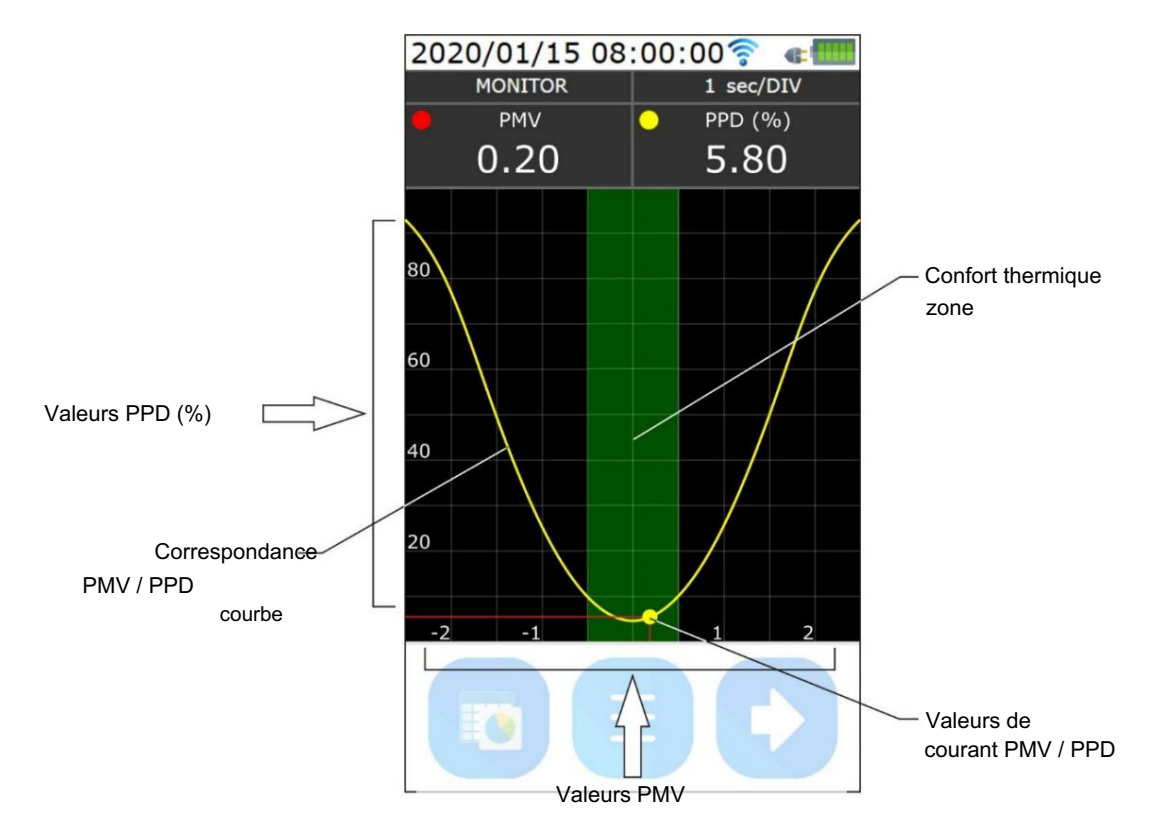

Le point jaune se déplace sur la courbe de correspondance PMV/PPD et indique les valeurs courantes des indices.

La bande verticale verte représente la zone de confort thermique : -0,5 < PMV < 0,5 et PPD < 10%.

## 8 PRÉPARATION ET ENTRETIEN DES SONDES POUR LA MESURE DES INDICES MICROCLIMATIQUES

Sondes nécessaires pour la mesure de l'indice WBGT :

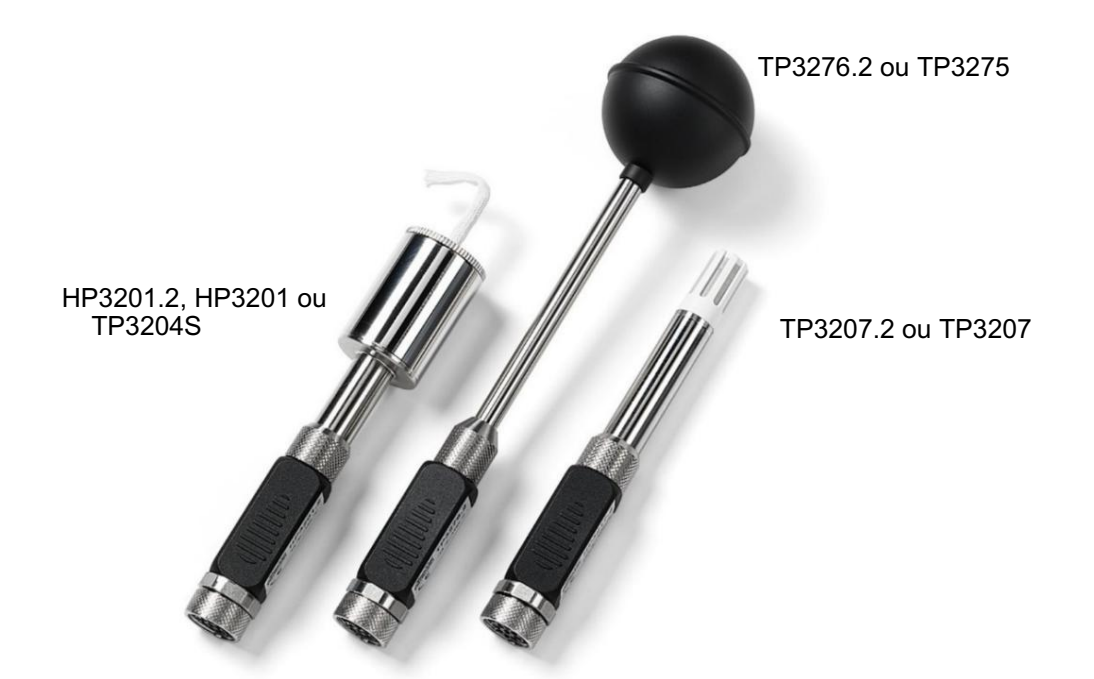

Sondes nécessaires pour la mesure des indices PMV/PPD :

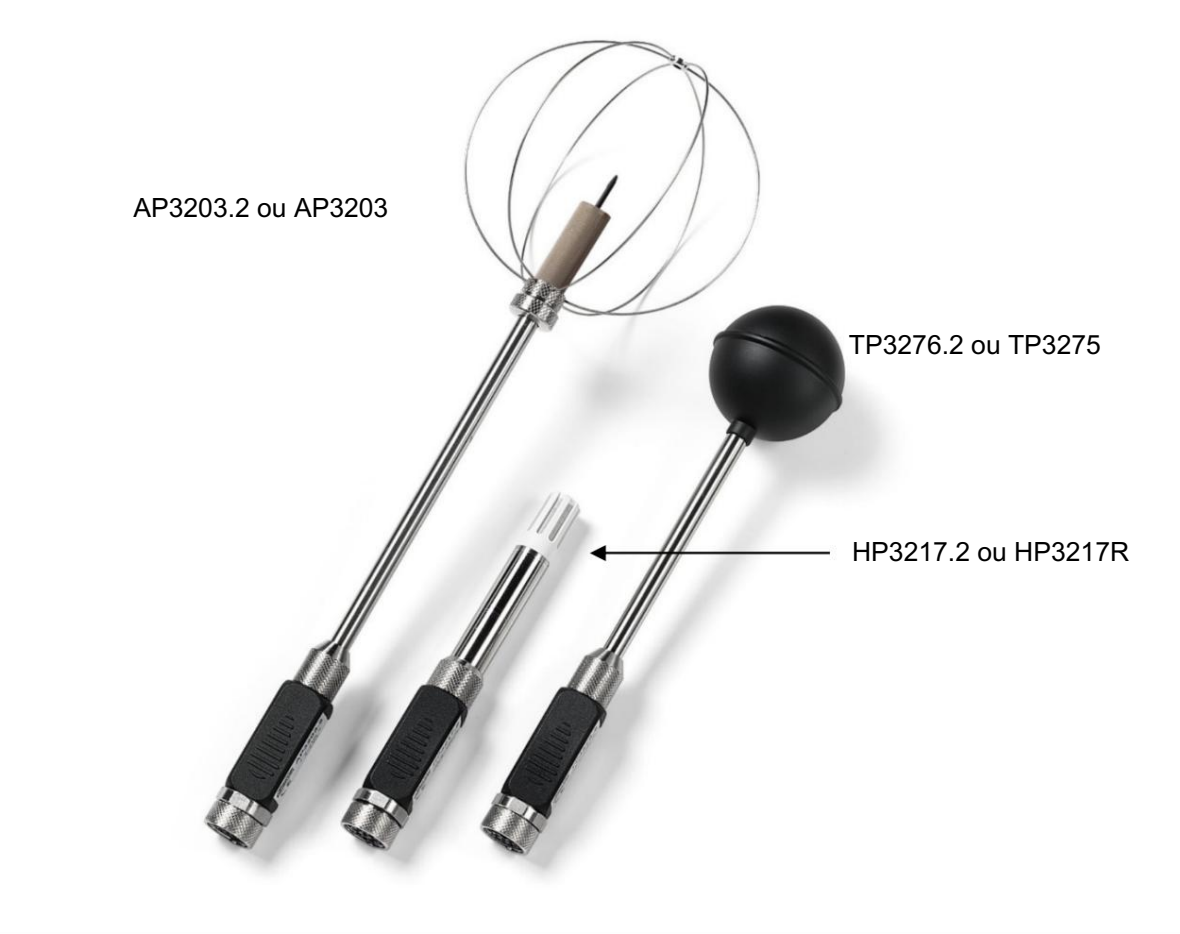

Les sondes sont déjà calibrées en usine. Les données d'étalonnage sont stockées dans la mémoire du module SICRAM.

#### Sondes thermomètre globe TP3575 et TP3276.2

Vissez le globe à la tige de la sonde.

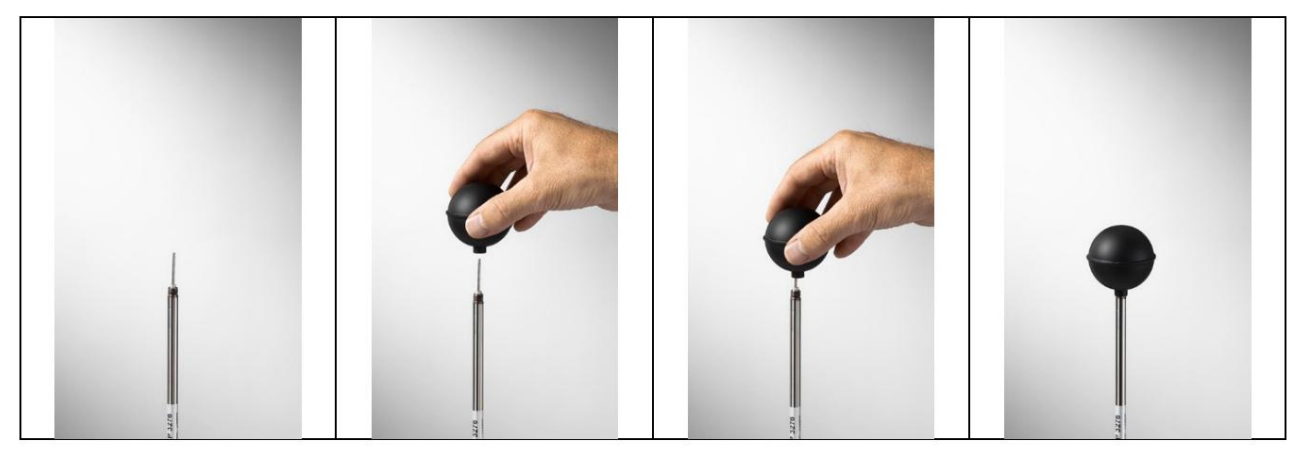

Sondes à bulbe humide à ventilation naturelle HP3201.2 et HP3201

• Retirez le capuchon du capteur (le capuchon n'est pas vissé). •

- Insérez la mèche de coton, préalablement imbibée d'eau distillée, dans la sonde de température. La mèche en coton doit dépasser de la sonde d'environ 20 mm.
- Remplir le réservoir jusqu'aux <sup>3</sup>/<sub>4</sub> avec de l'eau distillée.
- Replacez le capuchon.
- Attention : maintenir la sonde à la verticale pour éviter les fuites d'eau.

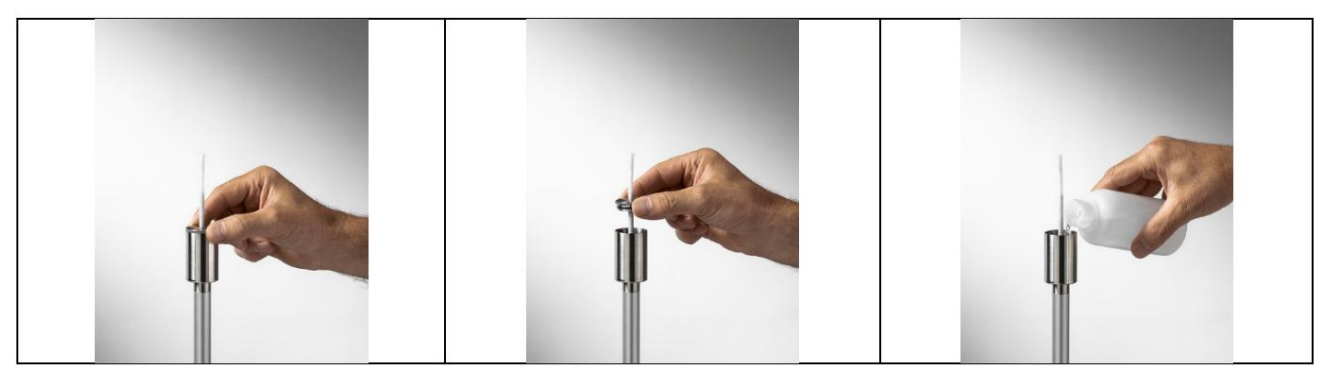

Remarque : avec le temps, la mèche en coton a tendance à se calcifier (durcir) : il faut la remplacer périodiquement.

Sonde à bulbe humide à ventilation naturelle TP3204S

- Retirez le capuchon du capteur (le capuchon n'est pas vissé).
- Insérez la mèche de coton, préalablement imbibée d'eau distillée, dans la sonde de température. La mèche en coton doit dépasser de la sonde d'environ 20 mm.
- Replacez le capuchon.
- Remplir la bouteille avec 500 cc d'eau distillée.
- Retournez la sonde et vissez fermement le flacon au réservoir de la sonde.
- Tournez la sonde rapidement (pour éviter les déversements d'eau).
- Fixez la sonde au support SP32TC.

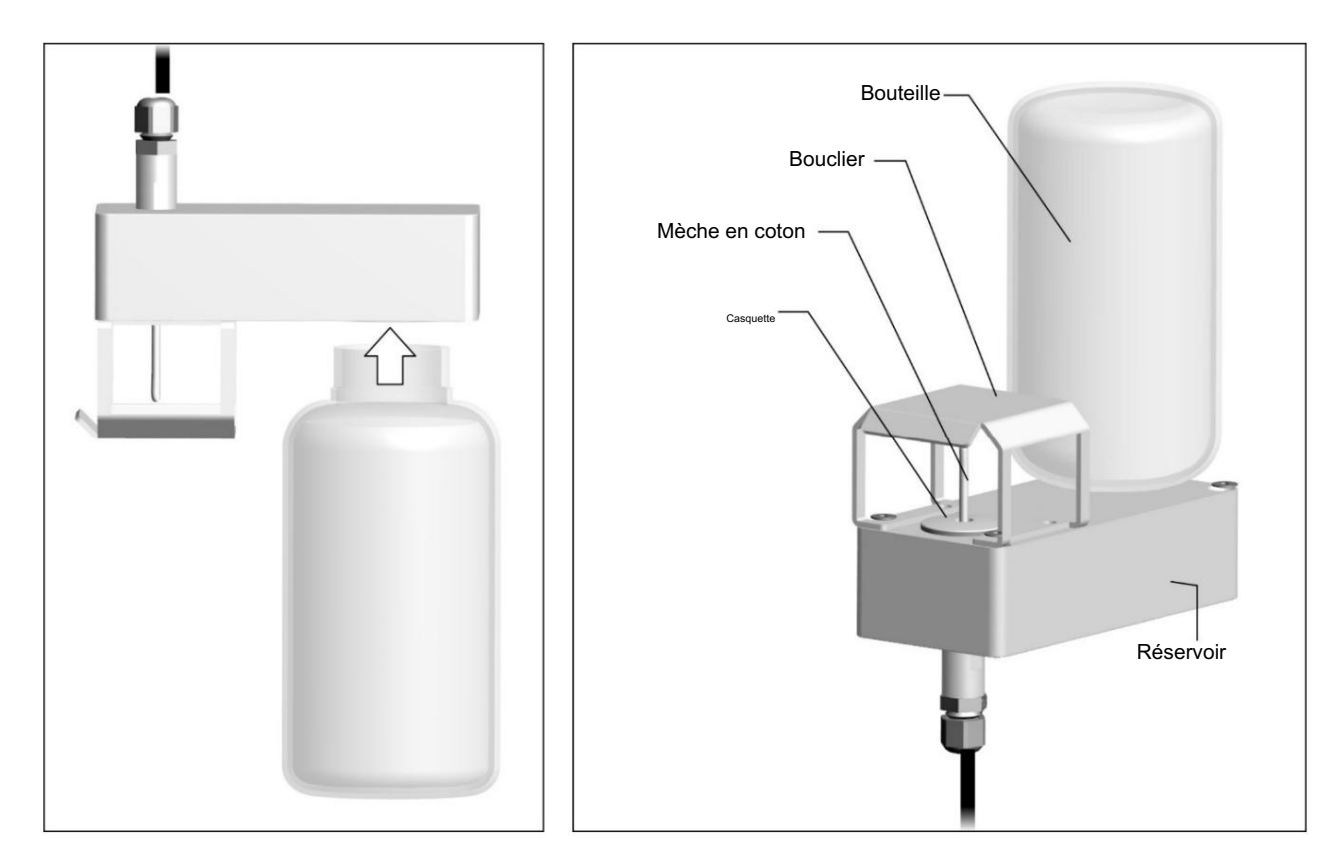

Pour les mesures en présence de rayonnement solaire, utiliser le bouclier de protection contre les rayonnements solaires.

Remarque : avec le temps, la mèche en coton a tendance à se calcifier (durcir) : il faut la remplacer périodiquement.

Sondes combinées d'humidité relative et de température HP3217R et HP3217.2R

- Ne touchez pas les capteurs avec les mains ; évitez de les salir avec des huiles, des graisses ou des résines.
- Les capteurs peuvent être nettoyés de la poussière et de la pollution en utilisant une brosse très douce (ex. blaireau) trempé dans de l'eau distillée.
- Pour vérifier la pertinence de la mesure de l'humidité relative, les solutions salines saturées HD75 (75 %HR) et HD33 (33 %HR) peuvent être utilisées.
- Si les mesures ne sont pas appropriées, vérifiez que les capteurs ne sont pas sales, corrodés, ébréché ou cassé.

#### Sondes de vitesse omnidirectionnelles à fil chaud AP3203 et AP3203.2

Dévisser le cylindre de protection du capteur et visser la grille métallique sphérique.

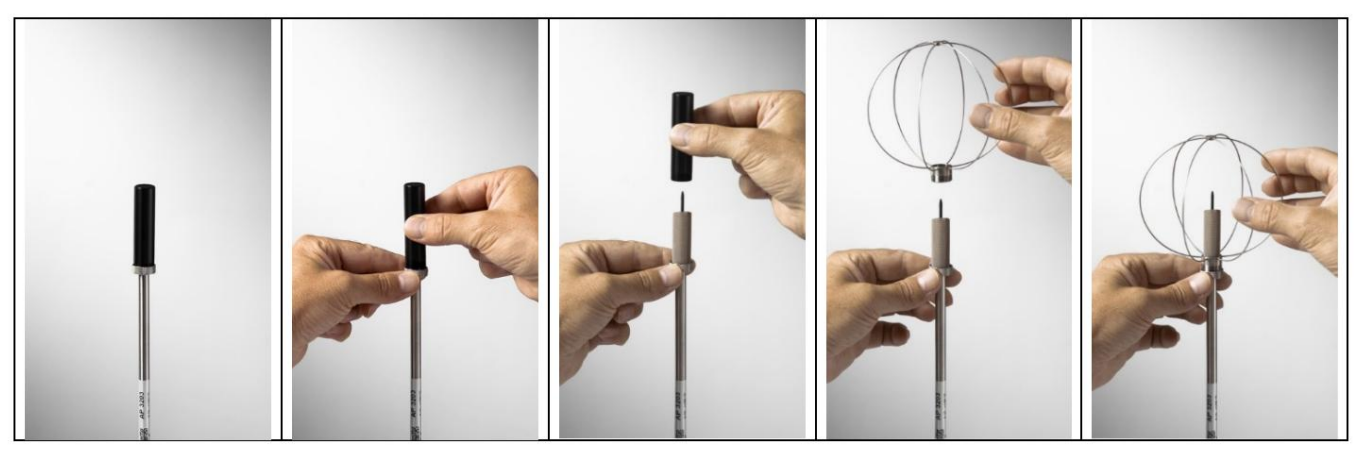

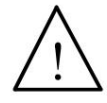

 Le capteur des sondes AP3203 et AP3203.2 est chauffé. En cas de vapeurs ou de gaz, un incendie ou une explosion pourrait se déclencher. Ne pas utiliser la sonde en présence de gaz inflammables. Assurez-vous qu'il n'y a pas de fuites de gaz ou de vapeurs potentiellement explosives dans l'environnement où la mesure est effectuée.

- La sonde est fragile et doit être manipulée avec une extrême prudence. Un simple choc peut faire la sonde inutilisable.
- Après avoir terminé la mesure, le capteur placé sur la tête de sonde doit être protégé avec le cylindre de protection fileté fourni.
- Pendant l'utilisation, la sonde doit être protégée par la grille métallique sphérique appropriée.
- Ne touchez pas le capteur.
- Pour nettoyer la sonde, utilisez uniquement de l'eau distillée.

#### Avertissements généraux

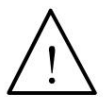

 Certains capteurs ne sont pas isolés de la gaine extérieure ; faire très attention à ne pas entrer en contact avec des parties sous tension (supérieures à 48 V) : cela pourrait être dangereux pour l'instrument et pour l'opérateur qui pourrait être électrocuté.

- N'exposez pas les sondes à des gaz ou des liquides qui pourraient corroder le matériau de la sonde. Après la mesure, nettoyez soigneusement les sondes.
- · Respectez la bonne polarité des sondes. · Lors de

l'insertion du connecteur des sondes dans l'instrument, ne pas plier ni forcer les contacts. • Ne pas plier, déformer ou laisser

tomber les sondes : elles peuvent être irrémédiablement endommagées.

- Utiliser les sondes adaptées au type de mesure à effectuer.
- Pour une mesure fiable, évitez les variations de température trop rapides.
- Évitez de mesurer en présence de sources à haute fréquence, de micro-ondes ou de champs magnétiques élevés, car ils ne seraient pas fiables.

#### **9 RANGEMENT DES INSTRUMENTS**

Conditions de stockage des instruments :

• Température : -25...+65°C. •

Humidité : moins de 90 % HR sans condensation. • Pendant le

stockage, évitez les endroits où :

- l'humidité est élevée ;
- l'instrument peut être exposé à la lumière directe du soleil ;
- l'instrument peut être exposé à une source de haute température ;
- il y a de fortes vibrations ; •

présence de vapeurs, de sel ou de tout gaz corrosif.

### **10CONSIGNES DE SÉCURITÉ**

#### Consignes générales de sécurité

Les instruments ont été fabriqués et testés conformément à la norme de sécurité EN61010-1:2010 "Exigences de sécurité pour les équipements électriques de mesure, de contrôle et de laboratoire" et ont quitté l'usine dans un état technique sûr et sécurisé.

Le bon fonctionnement et la sécurité de fonctionnement des instruments ne peuvent être assurés que si toutes les mesures de sécurité régulières sont respectées ainsi que les mesures spécifiques décrites dans ce manuel d'utilisation.

Le bon fonctionnement et la sécurité de fonctionnement des instruments ne peuvent être assurés que dans les conditions climatiques spécifiées dans ce manuel.

Ne pas utiliser les instruments dans des endroits où il y a :

 Variations rapides de la température ambiante pouvant provoquer de la condensation.
 Gaz corrosifs ou inflammables.
 Vibrations directes, chocs sur l'instrument.
 Champs électromagnétiques de haute intensité, électricité statique.

Si les instruments sont déplacés d'un environnement froid à un environnement chaud ou vice versa, la formation de condensation peut entraîner des problèmes de fonctionnement. Dans ce cas, vous devez attendre que la température de l'instrument atteigne la température ambiante avant de l'utiliser.

#### Obligations de l'utilisateur

L'utilisateur des instruments doit s'assurer que les réglementations et directives suivantes relatives à la manipulation de matières dangereuses sont respectées :

- Directives européennes sur la sécurité et la santé au travail.
- Réglementations nationales sur la sécurité et la santé au

travail. • Règles de prévention des accidents.

#### Avertissements sur l'utilisation de la batterie

Afin de prolonger la durée de vie de la batterie, ne la laissez pas se décharger excessivement : rechargez la batterie lorsque le symbole de batterie sur l'écran atteint le niveau minimum.

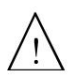

Ne court-circuitez pas la batterie : elle peut exploser et causer de graves dommages aux personnes. De plus, pour éviter tout risque d'explosion :

- N'exposez pas la batterie à des températures élevées.
- N'utilisez pas de chargeurs différents de ceux indiqués.
- Ne surchargez pas la batterie en lui permettant de se recharger longtemps après avoir atteint la état de charge complète.

#### Mise au

rebut : • Jetez les batteries déchargées dans les poubelles dédiées ou remettez-les aux centres de collecte agréés. Suivez la réglementation en vigueur.

- Ne pas jeter avec les ordures ménagères.
- Ne jetez pas les piles au feu.

## 11CARACTERISTIQUES TECHNIQUES

| Source de courant                | Batterie interne rechargeable au lithium<br>Bloc d'alimentation externe (SWD05), à connecter au connecteur mini-USB de<br>l'instrument<br>S'il est connecté au PC, il est alimenté par le port USB de l'ordinateur (500 mA<br>au moins) |
|----------------------------------|----------------------------------------------------------------------------------------------------|
| Vie de la batterie               | Au moins 24 heures de fonctionnement continu (à partir d'une batterie complètement chargée) avec affichage toujours allumé                                                                                                    |
| Intervalle de journalisation     | Configurable de 1 seconde à 1 heure                                                                                                    |
| Capacité de stockage             | 8 Go                                                                                                    |
| Contributions                    | 3 entrées avec connecteur DIN45326 à 8 pôles pour sondes avec<br>Module SICRAM 1                                                                                                    |
|                                  | P                                                                                                    |
| Afficher                         | LCD graphique couleur rétroéclairé avec tactile capacitif<br>Zone active 52x87 mm, 480x800 pixels                                                                                                    |
| Résolution de la caméra          | 480x640 pixels                                                                                                    |
| Connectivité                     | Wi-Fi (2,4 GHz) et USB OTG, hôte et périphérique La connexion<br>USB ne nécessite pas l'installation de pilotes                                                                                                    |
| Incertitude                      | ± 1 digit @ 20 °C (seulement l'instrument)                                                                                                    |
| Des conditions de fonctionnement | -550 °C, 090 %RH sans condensation                                                                                                    |
| Température de stockage          | -2565 °C                                                                                                    |
| Matériaux                        | ABS, bande de protection en caoutchouc                                                                                                    |
| Dimensions                       | 185x90x40mm                                                                                                    |
| Lester                           | 500g                                                                                                    |
| Degré de protection              | IP 54                                                                                                    |

#### SONDES DE TEMPÉRATURE TP3275 ET TP3276.2

| Capteur                          | Pt100                                                                 |
|----------------------------------|-----------------------------------------------------------------------|
| Plage de mesure:                 | -30120 °C                                                             |
| Résolution:                      | 0,1 °C                                                                |
| Précision:                       | 1/3 DIN                                                               |
| Dérive de température à<br>20 °C | 0,003 %/°C                                                            |
| Stabilité à long terme           | 0,1 °C/an                                                             |
| Connexion                        | Connecteur DIN45326 femelle 8 pôles<br>Câble L=2 m (seulement TP3275) |
| Dimensions du globe              | Ø=150mm (TP3275), Ø=50mm (TP3276.2)                                   |
| Dimensions de la tige            | Ø=14 mm, L=110 mm (TP3275) Ø=8 mm,<br>L=170 mm (TP3276.2)             |
| Temps de réponse T95 (1)         | 15 minutes                                                            |

#### SONDES DE TEMPÉRATURE TP3207 ET TP3207.2

| Capteur                       | Pt100                                                                                 |
|-------------------------------|---------------------------------------------------------------------------------------|
| Plage de mesure:              | -40100 °C                                                                             |
| Résolution:                   | 0,1 °C                                                                                |
| Précision:                    | 1/3 DIN                                                                               |
| Dérive de température à 20 °C | 0,003 %/°C                                                                            |
| Stabilité à long terme        | 0,1 °C/an                                                                             |
| Connexion                     | Connecteur DIN45326 femelle 8 pôles Câble<br>L=2 m (uniquement TP3207) Ø=14 mm, L=140 |
| Dimensions                    | mm (TP3207), L= 150 mm (TP3207.2)                                                     |
| Temps de réponse T95 (1)      | 15 minutes                                                                            |

#### SONDE HUMIDE A VENTILATION NATURELLE HP3201 ET HP3201.2

| Capteur                       | Pt100                                                                                 |
|-------------------------------|---------------------------------------------------------------------------------------|
| Plage de mesure:              | 480 °C                                                                                |
| Résolution:                   | 0,1 °C                                                                                |
| Précision:                    | Classe A                                                                              |
| Dérive de température à 20 °C | 0,003 %/°C                                                                            |
| Stabilité à long terme        | 0,1 °C/an                                                                             |
| Connexion                     | Connecteur DIN45326 femelle 8 pôles Câble<br>L=2 m (uniquement HP3201) Ø=14 mm, L=110 |
| Dimensions de la tige         | mm (HP3201), L= 170 mm (HP3201.2)                                                     |
| Longueur de la mèche en coton | 10cm env.                                                                             |
| Réservoir                     | Capacité 15 cc, autonomie 96 heures @ HR=50% et t=23 °C                               |
| Temps de réponse T95 (1)      | 15 minutes                                                                            |

#### SONDE HUMIDE VENTILATION NATURELLE TP3204S

| Capteur                          | Pt100                                                |
|----------------------------------|------------------------------------------------------|
| Plage de mesure:                 | 480 °C                                               |
| Résolution:                      | 0,1 °C                                               |
| Précision:                       | Classe A                                             |
| Dérive de température à<br>20 °C | 0,003 %/°C                                           |
| Stabilité à long terme           | 0,1 °C/an                                            |
| Connexion                        | Connecteur femelle DIN45326 8 pôles, câble L=2 m     |
| Dimensions                       | L x I x H = 140 x 65 x 178,5 mm (réservoir + flacon) |
| Longueur de la mèche en coton    | 10cm env.                                            |
| Réservoir                        | Capacité 500 cc, autonomie 15 jours à t=40 °C        |
| Temps de réponse T95 (1)         | 15 minutes                                           |

#### SONDES COMBINÉES DE TEMPÉRATURE ET D'HUMIDITÉ RELATIVE HP3217R ET HP3217.2R

| Capteur                          | Température : Pt100 HR :<br>capacitif                                                                                             |
|----------------------------------|----------------------------------------------------------------------------------------------------|
| Plage de mesure:                 | Température : -40…100 °C HR : 0…<br>100%                                                                                          |
| Résolution:                      | 0,1 °C / 0,1 % HR                                                                                                    |
| Précision:                       | Température : 1/3 DIN HR :<br>±1,5 % (0…90 %RH) / ±2 % (90…100 %RH) @ T=15…35 °C<br>(mesure de 1,5 + 1,5 %) % @ T= plage restante |
| Dérive de température à<br>20 °C | 0,02 %HR/°C                                                                                                    |
| Stabilité à long terme           | 0,1 %HR/an                                                                                                    |
| Connexion                        | Connecteur DIN45326 femelle 8 pôles<br>Câble L=2 m (uniquement HP3217R)                                                           |
| Dimensions                       | Ø=14mm, L=150mm                                                                                                    |
| Temps de réponse T95 (1)         | 15 minutes                                                                                                    |

#### AP3203 ET AP3203.2 SONDES DE VITESSE OMNIDIRECTIONNELLES A FIL CHAUD

| Capteur                          | ΝΤC 10 kΩ                                                             |
|----------------------------------|-----------------------------------------------------------------------|
| Plage de mesure:                 | 0,025 m/s / 080 °C                                                    |
| Résolution:                      | 0,01 m/s                                                              |
| Précision:                       | ± (0,05 + 5% mesure) m/s                                              |
| Dérive de température à<br>20 °C | 0,06 %/°C                                                             |
| Stabilité à long terme           | 0,12 °C/an                                                            |
| Connexion                        | Connecteur DIN45326 femelle 8 pôles<br>Câble L=2 m (seulement AP3203) |
| Dimensions de la tige            | Ø=8mm, L=230mm                                                        |
| Cotes de protection              | Ø=80mm                                                                |

(1) Le temps de réponse T95 est le temps nécessaire pour atteindre 95% de la valeur finale. La mesure du temps de réponse se fait avec une vitesse d'air négligeable (air immobile).

HP3217B4 E HP3217BV4 TEMPÉRATURE, HUMIDITÉ RELATIVE, CO2, COV ET ATMOSPHÉRIQUE SONDES COMBINÉES DE PRESSION

| Capteur                          | Température/HR : CMOS<br>Pression atmosphérique : piézorésistif<br>CO2 : Infrarouge non dispersif (NDIR)<br>COV : film d'oxyde métallique (seulement HP3217BV4)                                                                                                    |
|----------------------------------|----------------------------------------------------------------------------------------------------|
| Plage de mesure:                 | Température : -2080 °C<br>HR : 0100% Pression<br>atmosphérique : 3001250 hPa CO2 : 0<br>5000 ppm Indice COV : 1500 (sans<br>dimension)                                                                                                    |
| Résolution:                      | Température : 0,1 °C<br>HR : 0,1 %HR Pression<br>atmosphérique : 0,1 hPa CO2 : 1<br>ppm Indice COV : 1                                                                                                    |
| Précision (typique):             | Température : ± 0,1 °C (2060 °C) / ± 0,2 °C (étendue restante)<br>HR : ±2% (080%HR) / ±3% (80100%HR) @ T=1050 °C Pression<br>atmosphérique : ± 0,5 hPa (3001100 hPa / -2065 °C)<br>CO2 : ± (50 ppm + 3 % de la mesure) @ 25 °C / 1013 hPa Indice<br>COV : mesure qualitative relative (voir chapitre 4) |
| Dérive de température            | Pression atmosphérique : ± 0,75 Pa/°C (0…55 °C / 700…1100 hPa)<br>CO2 : 1 ppm/°C (-20…45 °C)                                                                                                    |
| Stabilité à long terme           | Température : < 0,03 °C/an HR :<br>< 0,25 %HR/an Pression<br>atmosphérique : ± 0,33 hPa/an CO2 : 5 % de<br>la mesure/5 ans                                                                                                    |
| Connexion                        | Connecteur DIN45326 femelle 8 pôles                                                                                                    |
| Dimensions                       | 167 x 30 x 19 mm                                                                                                    |
| Temps de réponse                 | Température / HR : 10 s (T63 (2) avec débit d'air 1 m/s)<br>CO2 : < 120 s (T90 (3) avec un débit d'air de 2                                                                                                    |
| Des conditions de fonctionnement | m/s) -2060 °C / 095 %RH sans condensation (4)                                                                                                    |
|                                  |                                                                                                    |

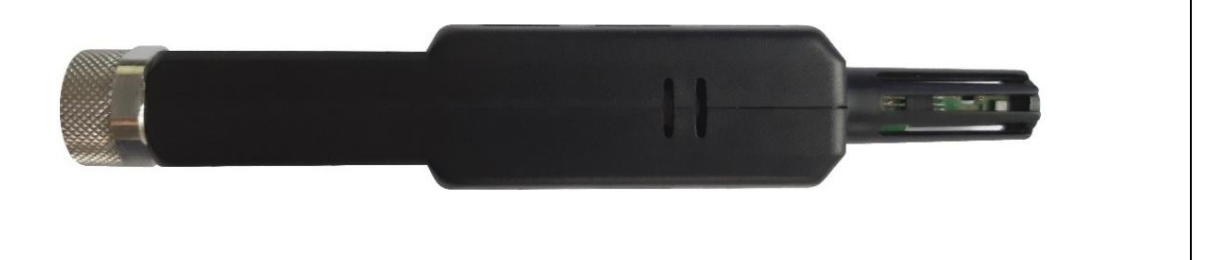

- (2) Le temps de réponse T63 est le temps nécessaire pour atteindre 63% de la valeur finale.
- (3) Le temps de réponse T90 est le temps nécessaire pour atteindre 90% de la valeur finale.
- (4) Le capteur affiche les meilleures performances lorsqu'il est utilisé dans une plage d'humidité relative de 20 à 80 %. Une exposition à long terme en dehors de la plage indiquée (en particulier à une humidité élevée) peut temporairement décaler la réponse du capteur.

#### TRANSMETTEUR DE PARTICULES PMSENSE-P

| Principe de mesure                                | Diffusion laser                                                                |
|---------------------------------------------------|--------------------------------------------------------------------------------|
| Polluants mesurés                                 | PM1.0, PM2.5 et PM10 0                                                         |
| Plage de mesure                                   | 1000 μg/m3 (pour chaque polluant) 0,1 μg/                                      |
| Résolution:                                       | m3                                                                             |
| Plage de détection de la taille des<br>particules | 0,310 μm                                                                       |
| Erreur de linéarité                               | < 5%                                                                           |
| Répétabilité                                      | < 3%                                                                           |
| Temps de préchauffage du capteur                  | 15 s                                                                           |
| Temps de réponse                                  | Taux de mise à jour des mesures 1 s                                            |
| Durée de vie du capteur                           | > 10 000 heures d'utilisation continue                                         |
| Dérive de température                             | < 0,01 µg/m3 /°C                                                               |
| Connexion                                         | Connecteur circulaire M12 8 pôles                                              |
| Des conditions de fonctionnement                  | -20…+70 °C / 0…95 %HR / 500…1500 hPa                                           |
| Matériau du boîtier                               | Polycarbonate                                                                  |
| Degré de protection                               | Boîtier équipé d'un filtre à air d'entrée étanche à la pluie et aux UV – IP 53 |
| Dimensions                                        | 120 x 94 x 71 (hors connecteur M12)                                            |
| Lester                                            | 330g                                                                           |

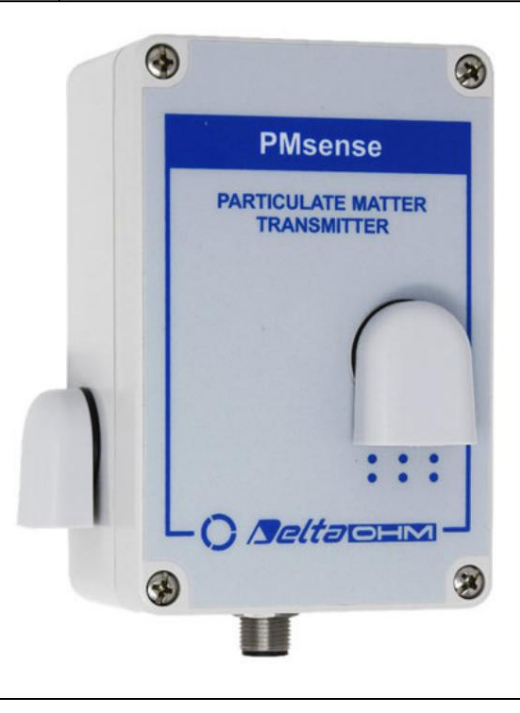

## Brochage du connecteur HD32.3TC et PMsense-P M12

|  | HD32.3TC mâle M12 |           | PMsense-P mâle M12 |           |
|--|-------------------|-----------|--------------------|-----------|
|  | Broche            | Fonction  | Broche             | Fonction  |
|  | 1                 | Terre     | 1                  | Terre     |
|  | 2                 |           | 2                  | +Vcc      |
|  | 3                 |           | 3                  |           |
|  | 4                 | RS485 A/- | 4                  | RS485 A/- |
|  | 5                 | RS485 B/+ | 5                  | RS485 B/+ |
|  | 6                 |           | 6                  |           |
|  | 7                 | +Vcc      | 7                  |           |
|  | 8                 |           | 8                  |           |

L'émetteur PMsense-P est alimenté directement par l'instrument : ne pas appliquer à l'émetteur une alimentation autre que celle fournie par l'instrument.

#### Approbations

Certifications IEEE 802.11 (Wi-Fi) : HD32.3TC contient un module IEEE 802.11b/g/n ID FCC : 2AC7Z-ESPWROOM02 ID IC : 21098-ESPWROOM02 Module RF certifié TELEC : [R] 206-000519

## 12 CODES DE COMMANDE DES SONDES ET ACCESSOIRES

L'instrument est fourni avec une batterie au lithium rechargeable (BAT-30), une alimentation (SWD05), un câble USB (CP31) et le logiciel DeltaLog10 (téléchargeable sur le site Web de Delta OHM). Les sondes doivent être commandées séparément.

Les sondes nécessaires à la mesure de l'indice WBGT sont : •
Sonde de température bulbe sec, l'une des suivantes : o TP3207.2 Ø 14mm, L=150 mm. o TP3207 Ø 14 mm, L=140 mm. Câble 2 m.
Sonde de thermomètre globe, l'une des suivantes : o TP3276.2 Globe Ø 50 mm. Tige Ø 8 mm, L=170 mm. o TP3275 Globe Ø 150 mm. Tige Ø 14 mm, L=110 mm. Câble 2 m.
Sonde de température à bulbe humide à ventilation naturelle, l'une des suivantes : o HP3201.2 Tige Ø 14 mm, L=170 mm. o Tige HP3201 Ø 14 mm, L=110 mm. Câble 2 m. o TP3204S Pour des mesures de longue durée. Capacité d'eau distillée de 500 cc. Câble 2 m.

Les sondes nécessaires à la mesure des indices PMV/PPD sont :

Sondes avec module SICRAM pour la mesure des indices microclimatiques

• Sonde combinée de température et d'humidité relative, l'une des suivantes :

o Tige HP3217.2R Ø 14 mm, L=150 mm. o Tige

HP3217R Ø 14 mm, L=110 mm. Câble 2 m. • Sonde de vitesse

de l'air à fil chaud omnidirectionnelle, l'une des suivantes :

o AP3203.2 Potence Ø 8 mm, L=230 mm. o

AP3203 Potence Ø 8 mm, L=230 mm. Câble 2 m.

· Sonde de thermomètre globe, l'une des suivantes :

o TP3276.2 Globe Ø 50 mm. Tige Ø 8 mm, L=170 mm. o TP3275

Globe Ø 150 mm. Tige Ø 14 mm, L=110 mm. Câble 2 m.

Les sondes nécessaires à la mesure des indices TU/DR sont :

• Sonde de vitesse de l'air à fil chaud omnidirectionnelle, l'une des suivantes :

o AP3203.2 Potence Ø 8 mm, L=230 mm. o

AP3203 Potence Ø 8 mm, L=230 mm. Câble 2 m.

Sondes pour la mesure de la qualité de l'air

HP3217B4 Sonde CO2, température, humidité relative et pression atmosphérique avec Module SICRAM. Connexion directe sans câble.

HP3217BV4 Sonde CO2, COV, température, humidité relative et pression atmosphérique avec Module SICRAM. Connexion directe sans câble.

Transmetteur PMsense-P PM1.0, PM2.5 et PM10 avec sortie RS485. Connecteur M12. 2 mètres câble. A fixer sur VTRAP30 (non inclus).

| Accessoires |                                                                                                    |
|-------------|----------------------------------------------------------------------------------------------------|
| VTRAP30     | Trépied, hauteur 157 mm.                                                                                            |
| VTRAP       | Trépied, max. hauteur 1310 mm (support SP32TC non inclus).                                                          |
| SP32TC      | Support pour instrument et 4 sondes avec câble. Il peut être fixé à la fois au trépied VTRAP30 et au trépied VTRAP. |
| CP31        | Câble USB avec connecteur mini-USB mâle côté instrument et connecteur USB type A mâle côté PC. Pièce détachée.      |
| SWD05       | Alimentation secteur stabilisée 100-240 Vac / 5 Vdc-1 A. Sortie avec connecteur USB de type A. Pièce détachée.      |
| MTD30       | Batterie au lithium rechargeable. Pièce détachée.                                                                   |
| CAQ         | 200 cc d'eau distillée.                                                                                             |

Les laboratoires de métrologie DELTA OHM LAT N° 124 sont accrédités ISO/IEC 17025 par ACCREDIA pour la Température, l'Humidité, la Pression, la Photométrie / Radiométrie, l'Acoustique et la Vitesse de l'Air. Ils peuvent fournir des certificats d'étalonnage pour les quantités accréditées.

Document non contractuel - Nous nous réservons le droit de faire évoluer les caractéristiques de nos produits sans préavis - FT/HD32.3/2023/03/07 - V01 Siège social Lyon / 9 rue de Catalogne - Parc des Pivolles - 69153 Décines Cedex / +33 (0)4 72 15 88 70 / contact@c2ai.com

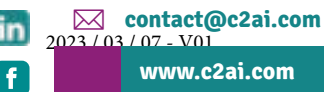

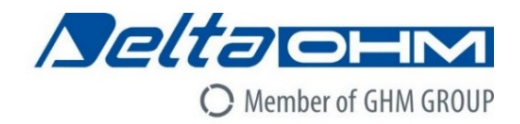

## CE DICHIARAZIONE DI CONFORMITÀ UE EU DECLARATION OF CONFORMITY

#### Delta Ohm S.r.L. a socio unico – Via Marconi 5 – 35030 Caselle di Selvazzano – Padova – ITALY Tel.: +39 049 8977150 – email: info@deltaohm.com

Documento Nr. / Mese.Anno: Document-No. / Month.Year :

## 5147 / 01.2020

Si dichiara con la presente, in qualità di produttore e sotto la propria responsabilità esclusiva, che i seguenti prodotti sono conformi ai requisiti definiti nelle direttive del Consiglio Europeo: We declare as manufacturer herewith under our sole responsibility that the following products are in compliance with the requirements defined in the European Council directives:

Codice prodotto: Product identifier :

#### HD32.3TC

Descrizione prodotto: *Product description* :

#### Datalogger di microclima termico Thermal microclimate data logger

I prodotti sono conformi alle seguenti Direttive Europee: The products conform to following European Directives:

| Direttive / Directives   |                                                                    |
|--------------------------|--------------------------------------------------------------------|
| 2014/53/EU               | Direttiva apparecchiature radio / Radio Equipments Directive (RED) |
| 2011/65/EU - 2015/863/EU | RoHS / RoHS                                                        |

Norme armonizzate applicate o riferimento a specifiche tecniche: Applied harmonized standards or mentioned technical specifications:

| Norme armonizzate / Harmonized standards |                                                                     |
|------------------------------------------|---------------------------------------------------------------------|
| EN 61010-1:2010                          | Requisiti di sicurezza elettrica / Electrical safety requirements   |
| EN 61326-1:2013                          | Requisiti EMC / EMC requirements                                    |
| EN 62479:2010                            | Esposizione umana a campi elettromagnetici / Human exposure to EMF  |
| ETSI EN 300 328 V2.1.1                   | Dispositivi RF a banda larga / RF wideband devices                  |
| ETSI EN 301 489-1 V2.1.1                 | EMC per dispositivi radio / EMC for radio equipments                |
| ETSI EN 301 489-17 V3.1.1                | EMC per dispositivi RF a banda larga / EMC for RF broadband devices |
| EN 50581:2012                            | RoHS / RoHS                                                         |

Il produttore è responsabile per la dichiarazione rilasciata da: The manufacturer is responsible for the declaration released by:

Johannes Overhues

Amministratore delegato Chief Executive Officer

Caselle di Selvazzano, 24/01/2020

florance Dalues

Questa dichiarazione certifica l'accordo con la legislazione armonizzata menzionata, non costituisce tuttavia garanzia delle caratteristiche.

This declaration certifies the agreement with the harmonization legislation mentioned, contained however no warranty of characteristics. GROUPE GHM – Delta OHM | Delta Ohm Srl a socio unico Via Marconi 5 | 35030 Caselle di Selvazzano | Padoue | ITALIE Téléphone +39 049 8977150 | Fax +39 049 635596 www.deltaohm.com | sales@deltaohm.com

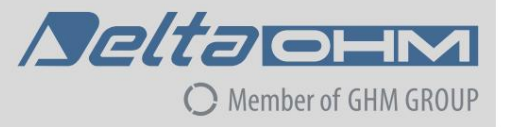

#### GARANTIE

Delta OHM est tenu de répondre à la "garantie d'usine" uniquement dans les cas prévus par le décret législatif 6 septembre 2005 - n. 206. Chaque instrument est vendu après des inspections rigoureuses ; si un défaut de fabrication est constaté, il est nécessaire de contacter le distributeur auprès duquel l'instrument a été acheté. Pendant la période de garantie (24 mois à compter de la date de facturation), tout défaut de fabrication constaté sera réparé gratuitement. Une mauvaise utilisation, l'usure, la négligence, un entretien insuffisant ou inefficace ainsi que le vol et les dommages pendant le transport sont exclus. La garantie ne s'applique pas si des modifications, des altérations ou des réparations non autorisées sont effectuées sur le produit. Les solutions, sondes, électrodes et microphones ne sont pas garantis car une mauvaise utilisation, même pendant quelques minutes, peut causer des dommages irréparables.

Delta OHM répare les produits qui présentent des défauts de construction conformément aux termes et conditions de garantie inclus dans le manuel du produit. Pour tout litige, le tribunal compétent est le Tribunal de Padoue. La loi italienne et la « Convention sur les contrats de vente internationale de marchandises » s'appliquent.

#### INFORMATIONS TECHNIQUES

Le niveau de qualité de nos instruments est le résultat du développement continu des produits. Cela peut entraîner des différences entre les informations fournies dans le manuel et l'instrument que vous avez acheté. En cas de divergences et/ou d'incohérences, veuillez écrire à sales@deltaohm.com.

Delta OHM se réserve le droit de modifier les spécifications techniques et les dimensions pour s'adapter aux exigences du produit sans préavis.

#### INFORMATIONS SUR L'ÉLIMINATION

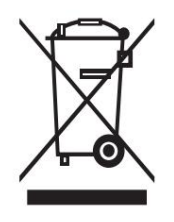

Les équipements électriques et électroniques marqués d'un symbole spécifique conformément à la directive 2012/19/UE doivent être éliminés séparément des ordures ménagères. Les utilisateurs européens peuvent les remettre au revendeur ou au fabricant lors de l'achat d'un nouvel équipement électrique et électronique, ou à un point de collecte DEEE désigné par les autorités locales. L'élimination illégale est punie par la loi.

L'élimination des équipements électriques et électroniques séparément des déchets normaux contribue à préserver les ressources naturelles et permet de recycler les matériaux de manière écologique et sans risque pour la santé humaine.

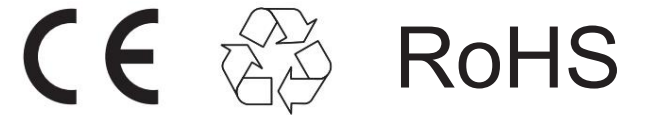

V2.0 02/2023